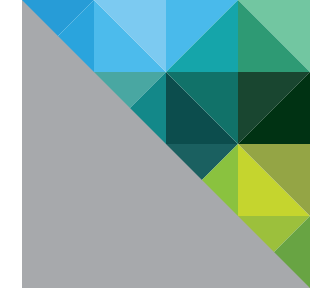

# VMware vSphere<sup>®</sup> 5.0 Evaluation Guide

Volume Three - Advanced Networking Features

TECHNICAL WHITE PAPER

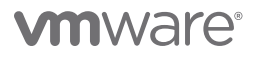

# **Table of Contents**

| About This Guide                                             |
|--------------------------------------------------------------|
| System Requirements                                          |
| Hardware Requirements                                        |
| Servers                                                      |
| Storage                                                      |
| Networking                                                   |
| Software and Licensing Requirements                          |
| vSphere                                                      |
| Guest Operating Systems                                      |
| Evaluation Guide Environment Setup                           |
| Server Configuration                                         |
| Logical Network Setup                                        |
| Storage Setup                                                |
| Virtual Machine Setup                                        |
| VMware vSphere 5.0 Evaluation Guide, Volume Three, Worksheet |
| vSphere Advanced Network Features 11                         |
| vSphere Distributed Switch Configuration1                    |
| Overview                                                     |
| Configuring the VDS                                          |
| Evaluation Environment for the VDS Configuration             |
| Creating a VDS 12                                            |
| Configuring Distributed Virtual Port Groups14                |
| Adding a Host to a VDS16                                     |
| Deleting a Standard Switch from a Host25                     |
| NetFlow                                                      |
| Overview                                                     |
| Evaluation Environment for NetFlow                           |
| Configuring NetFlow                                          |
| Generating Traffic                                           |
| Checking Collector Results                                   |
| Port Mirroring                                               |
| Overview                                                     |
| Evaluation Environment for a Port Mirroring Session          |
| Configuring a Port Mirroring Session                         |
| Generating Traffic                                           |
| Checking Mirrored Traffic Using Wireshark41                  |

| NIOC                                                   | 45 |
|--------------------------------------------------------|----|
| NIOC Rationale                                         | 45 |
| Evaluation Overview                                    | 45 |
| Evaluation Environment for NIOC                        | 46 |
| Challenges When Using the Virtual Machine Traffic Type |    |
| for Multiple Workloads                                 | 46 |
| Configuring User-Defined Resource Pools                | 50 |
| Associating New Resource Pools with Tenant Port Groups | 52 |
| Moving Virtual Machines to the Tenant Port Groups      | 55 |
| Testing the I/O Performance of the Virtual Machines    | 58 |
| Conclusion                                             | 60 |
| Help and Support During the Evaluation                 | 61 |
| VMware Contact Information                             | 61 |
| Providing Feedback                                     | 61 |

# **About This Guide**

The purpose of the VMware vSphere 5.0 Evaluation Guide, Volume Three – Advanced Networking Features, is to support a self-guided, hands-on evaluation of VMware vSphere<sup>®</sup> 5.0 ("vSphere") advanced networking features, such as NetFlow, port mirroring, and user-defined resource pools.

This guide covers evaluation cases that are suitable for IT professionals who have an existing VMware virtualization environment and who want to evaluate features in vSphere that enable greater consolidation while maintaining service levels.

# System Requirements

To ensure the best experience when using this guide, the user will need to configure hardware and software as detailed in the Hardware Requirements section.

# **Hardware Requirements**

This guide makes the following assumptions about users' existing physical infrastructure:

# Servers

Users must have at least three dedicated servers capable of running VMware ESXi<sup>™</sup> 5.0 to provide resources for this evaluation.<sup>1</sup>

# Storage

Users must have shared storage with enough space available to allow for three 100GB dedicated datastores. Shared storage can be SAN or network-attached storage (NAS). This document assumes users have SAN-based storage.

# Networking

Users must also have at least three virtual networks configured to separate virtual machine, VMware vSphere® vMotion® (vMotion), and vSphere management networks. These networks can be set up on a single virtual switch with multiple port groups, or across multiple virtual switches. For the purpose of this evaluation guide, the configuration starts with a single vSphere standard switch and migrates port groups to a VMware vSphere Distributed Switch (VDS) to support evaluation of advanced networking features.

For more detailed requirements, see the following table.

<sup>1.</sup> These servers must be on the VMware vSphere 5.0 Hardware Compatibility List.

| HARDWARE | MINIMUM                                                                                               | WHAT'S USED IN THIS GUIDE                                                                                                    |
|----------|----------------------------------------------------------------------------------------------------|----------------------------------------------------------------------------------------------------|
| ESXi     | 3 ESXi/ESX servers<br>CPU – 2 processors of 2GHz<br>Memory – 6GB<br>Network – 2 x 1GB network adaptor | 3 ESXi servers (Cisco UCS 1.3.1)<br>CPU – 2 quad-core Intel eon Nehalem<br>processors at 2.6GHz<br>Memory – 48GB<br>Network – 4 x 10GB network adaptor |
| Storage  | 1 datastore (100GB)                                                                                   | 3 datastores (Fibre Channel—<br>100GB each)                                                                                                    |
| Network  | 1 VLAN for carrying virtual machine<br>traffic, 1 VLAN for carrying management<br>traffic             | Separate VLANs for ESXi management, vMotion, and virtual machine traffic                                                                               |

# Software and Licensing Requirements

This guide makes the following assumptions about users' existing software infrastructure:

## vSphere

This volume of the *VMware vSphere 5.0 Evaluation Guide* requires vSphere 5.0 and licensing for Enterprise Plus. The vSphere 5.0 evaluation license available from the VMware evaluation portal provides Enterprise Plus functionality for 60 days and is the best choice for performing the vSphere 5.0 evaluations.

# **Guest Operating Systems**

This volume of the *VMware vSphere 5.0 Evaluation Guide* will require five or six virtual machines running Windows 2003 or Windows 2008.

# **Evaluation Guide Environment Setup**

The VMware technical marketing lab was built using a combination of Cisco UCS server hardware and EMC Clariion CX4 Fibre Channel (FC) storage. The environment consisted of eight identical four-node pods with most pods configured as a three-node ESXi cluster and a fourth node for management. In many cases, additional resources have been configured in the technical marketing test-bed configuration to support other evaluation projects and are present in the diagrams. The user can configure only what is called for in Figure 1 and can safely ignore additional resources in screen shots and topology diagrams. The following picture shows the technical marketing test rack.

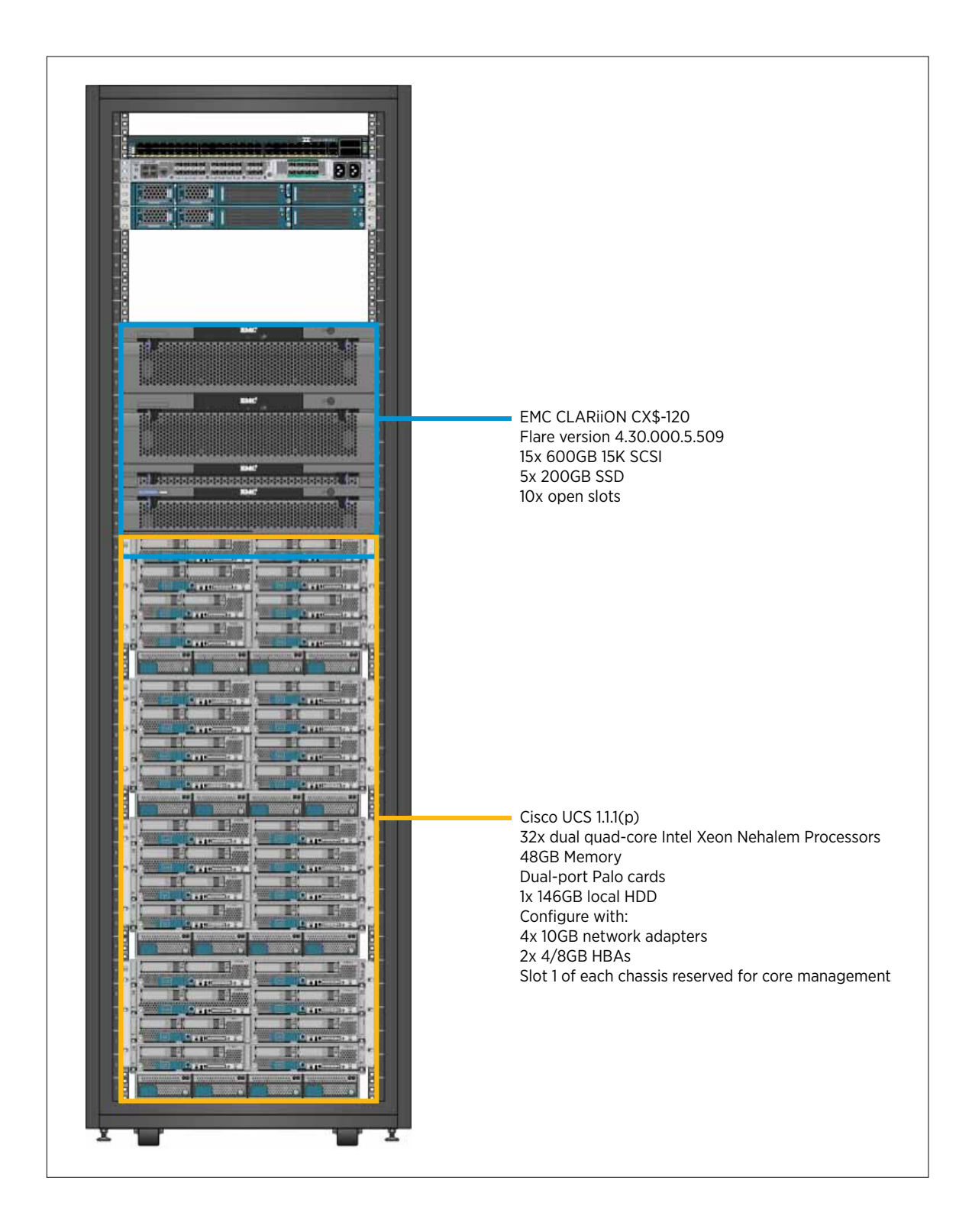

# **Server Configuration**

The VMware vSphere 5.0 Evaluation Guide expects three modern server-class systems with adequate processors and memory to host 6–8 minimally configured virtual machines used for testing. The servers used for this evaluation do not need to be overly powerful, just reliable, and they must be on the VMware vSphere 5.0 Hardware Compatibility List (HCL).

Each server must have at least 2 x 1GB or 2 x 10GB network adaptors and a proper connection to shared storage. The following diagram summarizes the Evaluation Guide test-bed configuration.

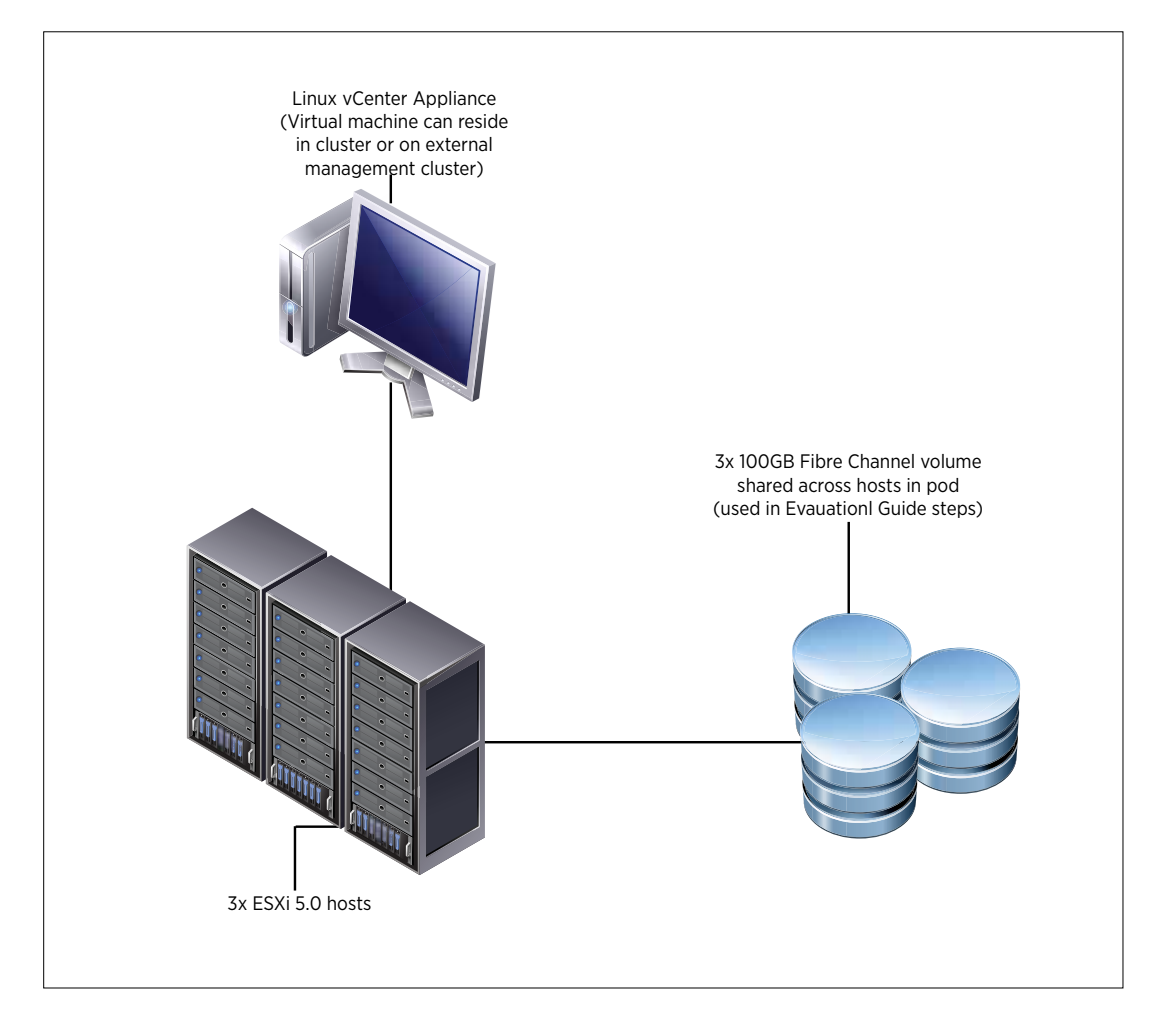

# Logical Network Setup

The VMware vSphere 5.0 Evaluation Guide, Volume Two, uses a simple network configuration consisting of three logical networks. The first is for vSphere management traffic, including vSphere High Availability (HA). The second is for vMotion and the third is for virtual machine traffic. Each logical network is configured as a port group on a standard switch, with a corresponding VLAN configured to provide physical isolation of the network traffic.

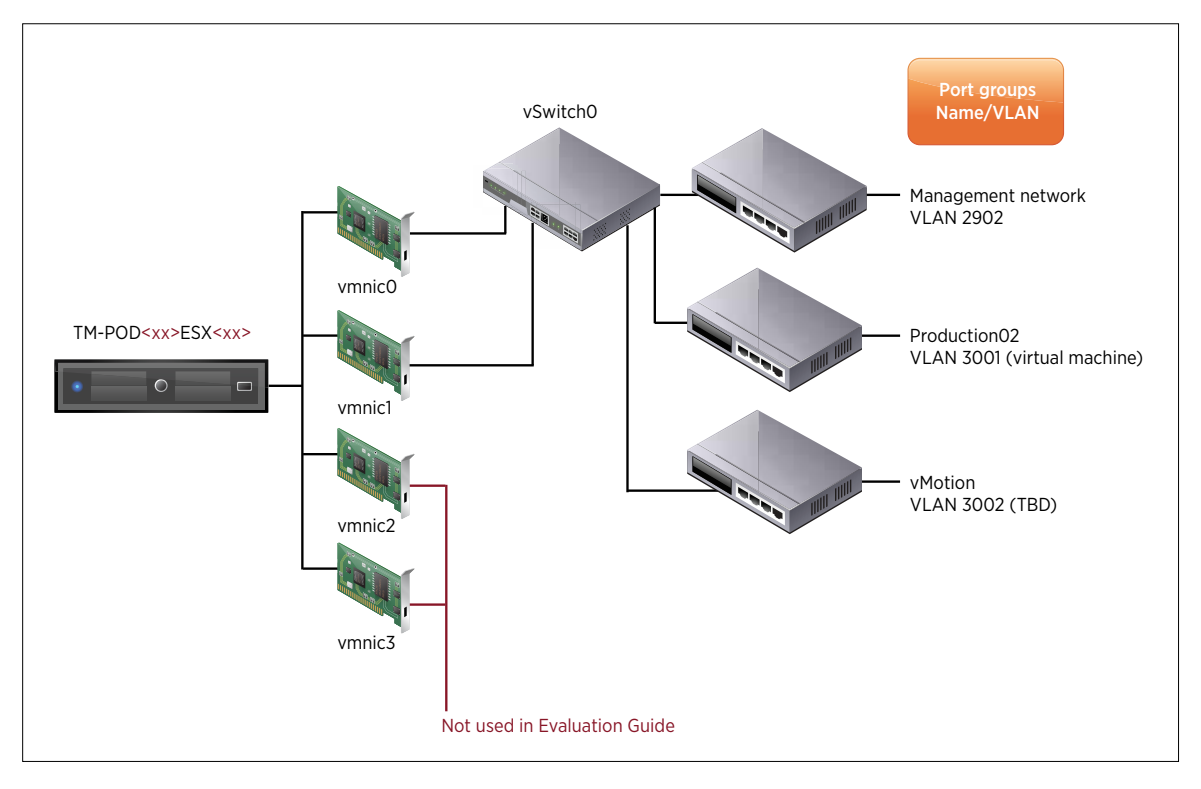

On the vSphere side, the network configuration looks like that in the following diagram.

| Hardware                                                                                                    | View: viphere Standard Switch viphere Distributed Switch                                                                                                    |                                    |
|----------------------------------------------------------------------------------------------------|----------------------------------------------------------------------------------------------------|------------------------------------|
| Processors<br>Memory<br>Storage<br>Networking<br>Storage Adapters<br>Network Adapters<br>Advanced Settings<br>Power Mahagemenk                                                                                                    | Networking           Standard Switch: vSwitch0         Remove         Properties           Visual Multiline Part Group         Physical Adapters         Physical Adapters           Visual Multiline Part Group         Physical Adapters         Physical Adapters           Visual Multiline Part Group         Physical Adapters         Physical Adapters           Visual Multiline Part Group         Physical Adapters         Physical Adapters           Visual Multiline Part Group         Physical Adapters         Physical Adapters           Visual Multiline Part Group         Physical Adapters         Physical Adapters           Visual Multiline Part Group         Physical Adapters         Physical Adapters           Visual Multiline Part Group         Physical Adapters         Physical Adapters | Bafrazzi Add Networking Properties |
| Software                                                                                                    | vmk0 : 10.91.36.9   W.W ID: 3002                                                                                                    |                                    |
| Licensed Features<br>Time Configuration<br>DND and Routing<br>Authentication Services<br>Power Management<br>Victual Machine Startup/Shutdown<br>Victual Machine Swapfile Location<br>Security Profile<br>Heat Cache Configuration<br>System Resource Allocation<br>Agent VM Settings<br>Advanced Settings | Whitewall Part     Management Network     Management Network     winkt : 10.91.33.9 [ VLRM ID: 2912                                                                                                    |                                    |

# Storage Setup

The *VMware vSphere 5.0 Evaluation Guide, Volume Two,* uses a storage configuration consisting of three 100GB FC LUNs presented to each host, allowing the creation of three datastores.

| Hardware                          | View: Datastores De       | vices | l .      |                     |            |           |            |                         |                      |  |  |
|-----------------------------------|---------------------------|-------|----------|---------------------|------------|-----------|------------|-------------------------|----------------------|--|--|
| Processors                        | Datastores                |       |          |                     |            | Refr      | esh. Delet | <ul> <li>A53</li> </ul> | Storage Rescan Al.   |  |  |
| Hencery                           | Identification            | 150   | alusi    | Device              | Drive Type | Capacity  | Free       | Туре                    | Last Update          |  |  |
| Storage                           | TM-Gobal-Interch.         |       | Normal   | DGC Fibre Channel   | Non-SSD    | 749.75 GB | 536.69 GB  | VMP53                   | 6/23/2011 2:50:38 PM |  |  |
| Networking                        | TM-P0003-ES/01            | - 6   | Normal   | FUUITSU Serial Atta | Non-550    | 132.00 GB | 131.04 GB  | VMP55                   | 6/23/2011 2:49:52 PM |  |  |
| Storage Adapters                  | 🚺 tn-pod03-ses300.        |       | Normal   | DGC Fibre Channel   | Non-SSD    | 99.75 GB  | 41.33 GB   | VMPSS                   | 6/20/2011 2:05:48 PM |  |  |
| Network Adapters                  | 1 tm-pod03-sas600.        | - 6   | Normal   | DGC Fibre Channel   | Non-SSD    | 99.75 GB  | 98.80 GB   | 1719-55                 | 6/23/2011 2:50:38 PM |  |  |
| Advanced Settings                 | tn-pod03-ssd200.          | - 6   | > Normal | DGC Fibre Channel   | Non-SSD    | 99.75 GB  | 98.80 GB   | WHESS                   | 6/23/2011 2:50:38 PM |  |  |
| Power Management                  |                           |       |          |                     |            |           |            |                         |                      |  |  |
| oftware                           |                           |       |          |                     |            |           |            |                         |                      |  |  |
| Licensed Features                 |                           |       |          |                     |            |           |            |                         |                      |  |  |
| Time Configuration                | 1                         |       |          |                     |            | _         |            |                         |                      |  |  |
| DNS and Pouting                   | 151                       | _     |          |                     |            |           |            |                         |                      |  |  |
| Authentication Services           | Datastore Details         |       |          |                     |            |           |            |                         | Properties,          |  |  |
| Poiver Management                 | Contraction of the second |       |          |                     |            |           |            |                         |                      |  |  |
| Virtual Machine Startup/Shutdown  |                           |       |          |                     |            |           |            |                         |                      |  |  |
| Vehial Mochine Snipplile Location |                           |       |          |                     |            |           |            |                         |                      |  |  |
| Security Profile                  |                           |       |          |                     |            |           |            |                         |                      |  |  |
| Host Cache Configuration          |                           |       |          |                     |            |           |            |                         |                      |  |  |
| System Resource Allocation        |                           |       |          |                     |            |           |            |                         |                      |  |  |
| Agent VM Settings                 |                           |       |          |                     |            |           |            |                         |                      |  |  |
| Advanced Settings                 |                           |       |          |                     |            |           |            |                         |                      |  |  |

# **Virtual Machine Setup**

The VMware vSphere 5.0 Evaluation Guide, Volume Two, uses a total of seven virtual machines for testing. This volume will require Windows 2003 or Windows 2008 guest operating systems. It is up to the user to configure virtual machines that can be brought up to a running state for testing. The following diagram shows VM\_01 through VM\_06 configured in the technical marketing test lab.

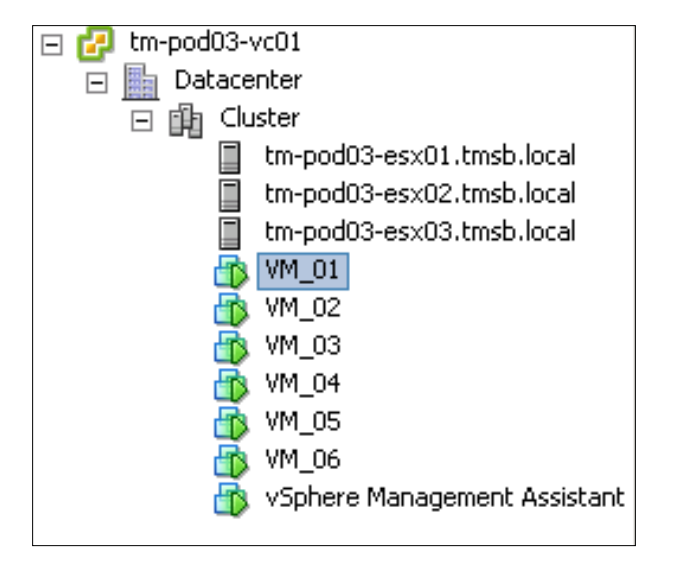

# VMware vSphere 5.0 Evaluation Guide, Volume Three, Worksheet

Use the following worksheet to organize your evaluation process.

| HARDWARE CHECKLIST                                                                                                    |  |
|----------------------------------------------------------------------------------------------------|--|
| All hardware has been validated against the VMware vSphere 5.0 Hardware Compatibility List (HCL)                                      |  |
| Each server has 2 x 1GB or 2 x 10GB network adaptors connected to a common switch (they will be configured as a network adaptor team) |  |
| Each server has the required HBA/network adaptor to access shared storage                                                             |  |

| SOFTWARE CHECKLIST                                               |  |
|------------------------------------------------------------------|--|
| VMware ESXi™ installation media available                        |  |
| VMware vCenter Server Appliance downloaded                       |  |
| VMware vSphere Client installed                                  |  |
| ESXi host 1 name                                                 |  |
| ESXi host 2 name                                                 |  |
| ESXi host 3 name                                                 |  |
| Subnet, netmask, and default gateway for management network      |  |
| Subnet, netmask, and default gateway for virtual machine network |  |
| Subnet, netmask, and default gateway for vMotion network         |  |

| STORAGE CHECKLIST                                                        |  |
|--------------------------------------------------------------------------|--|
| All servers can see at least three common 100GB LUNs<br>(or NFS exports) |  |
| Datastore 1 name                                                         |  |
| Datastore 2 name                                                         |  |
| Datastore 3 name                                                         |  |

# vSphere Advanced Network Features

With the release of vSphere 5.0, VMware brings a number of powerful new features and enhancements to the networking capabilities of the vSphere platform. There are two broad categories of enhancements:

- Enhanced network I/O control: vSphere 5.0 builds on network I/O control (NIOC) to allow user-defined network resource pools, enabling multitenancy deployment, and to bridge virtual and physical infrastructure quality of service with per-resource pool 802.1 tagging.
- VDS improvements: vSphere 5.0 provides improved visibility into virtual machine traffic through NetFlow and enhances monitoring and troubleshooting capabilities through the Switch Port Analyzer (SPAN) and LLDP.

In this Evaluation Guide volume, you will learn how to configure and test the following new networking features that are available on the VDS:

- NetFlow
- Port mirroring
- NIOC user-defined resource pools

First, you will configure the VDS and then enable and test each of the new features one at a time.

# vSphere Distributed Switch Configuration

#### Overview

The VDS simplifies virtual machine networking by enabling you to set up virtual machine networking for your entire datacenter from a centralized interface. A single VDS spans many VMware ESX®/ESXi hosts and aggregates networking to a centralized datacenter level.

# Configuring the VDS

In this exercise, you will configure a VDS that spans across three hosts and provides a single network management interface to configure network parameters. The VDS configuration can be accomplished in either of two ways:

- 1. Using only the VDS user interface
- 2. Using a combination of the VDS and host profiles

This use case describes the configuration through the user interface. For more details on host profile-based migration, refer to *VMware vSphere Distributed Switch: Migration and Configuration*, available on vmware.com.

## Evaluation Environment for the VDS Configuration

The evaluation environment consists of the following components, as shown in Figure 1:

- 1. A single vSphere datacenter (Datacenter)
- 2. Three ESXi 5.0 servers (tm-pod03-esx01.tmsb.local, tm-pod03-esx02.tmsb.local, tm-pod03-esx03.tmsb. local) in a cluster (Cluster)
- 3. A virtual network environment supporting the following different traffic types:
  - a. Production02 (virtual machine traffic)
  - b. vMotion traffic
  - c. Management network traffic
  - d. User-defined tenant traffic
- 4. Six virtual machines with a single vNIC attachment to the VDS
- 5. A vSphere Management Assistant, providing remote console access

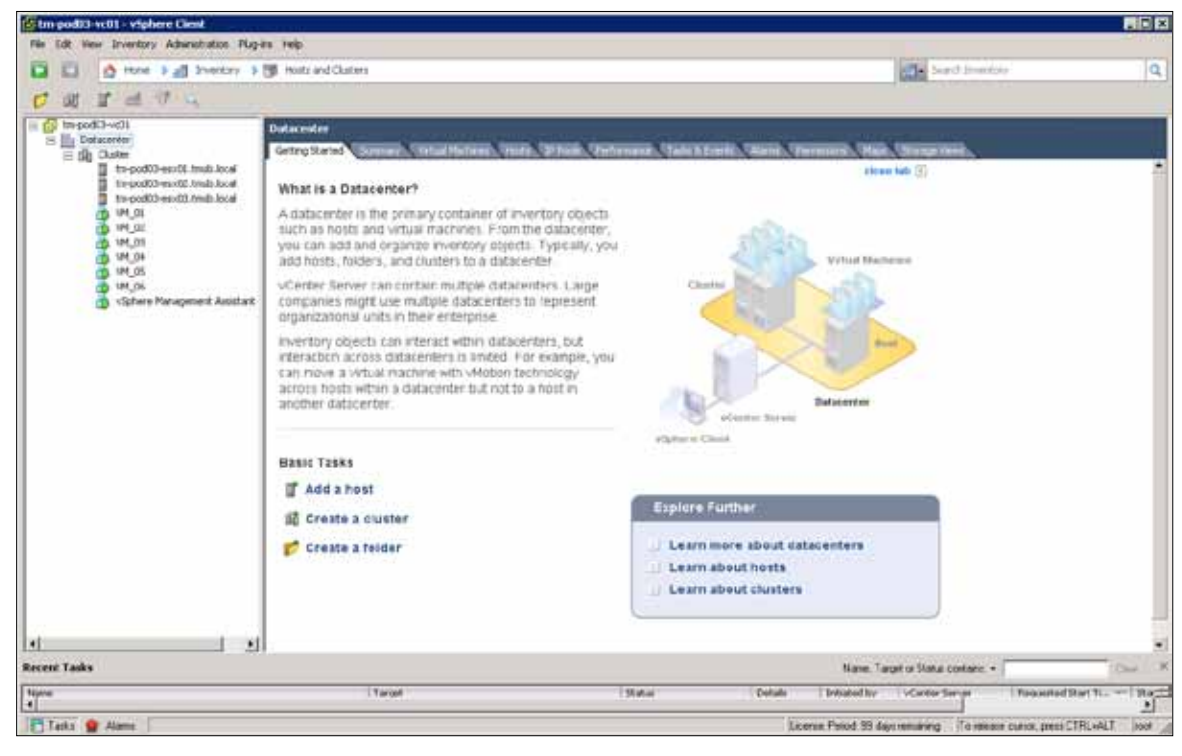

Figure 1. VMware vSphere Client View with Hosts and Clusters View

#### Creating a VDS

The VDS is created at the datacenter level in the vSphere environment. As shown in Figure 2 under the **Networking** view, in the **Datacenter** level, you can click **Create VDS button** to configure a new VDS.

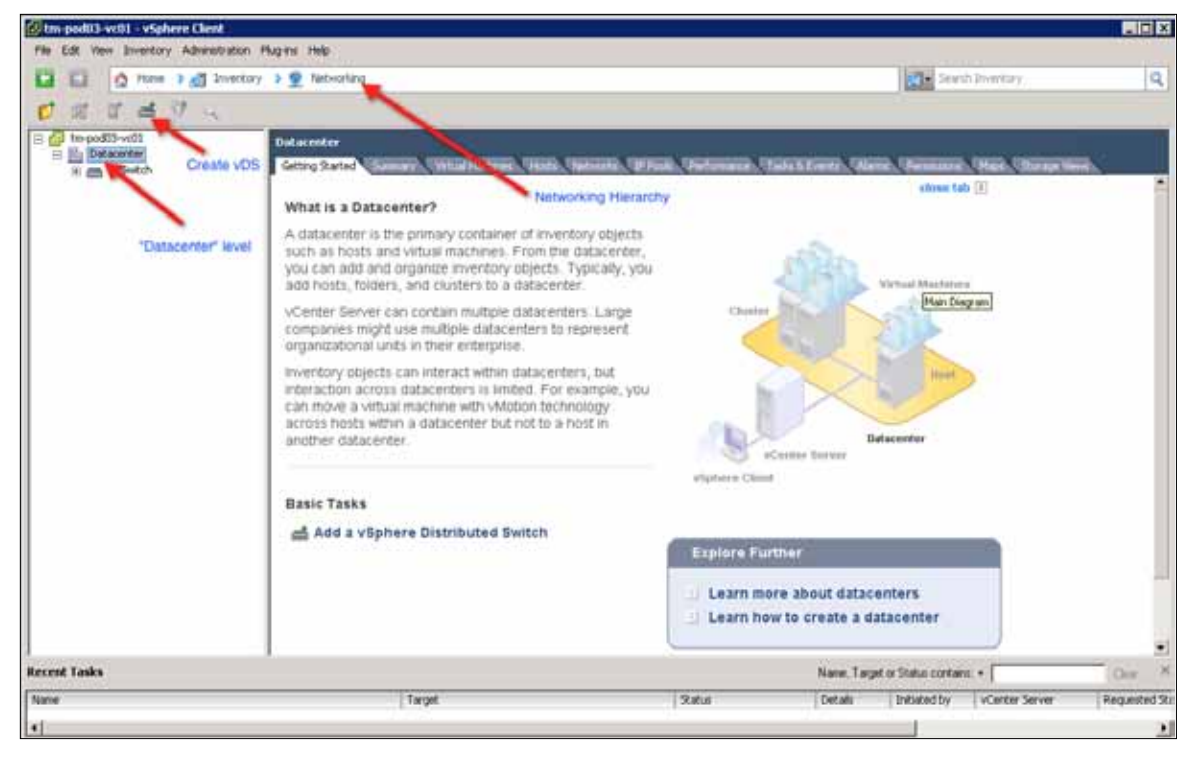

Figure 2. Starting Point in Creating a VDS

After the VDS has been created, the Networking panel will show a dvSwitch (the default name), and an uplink group for the uplinks (in this example, it is named dvSwitch-DVUplinks-26).

An uplink group provides a policy template for the uplinks on that VDS. Security policies, VLAN trunk ranges, traffic shaping, and teaming/failover settings can be set at the uplink group level for the entire VDS. In this example, the environment shown in Figure 3, the uplink group consists of four uplinks (dvUplink1 to dvUplink4) and the first two uplinks are connected to vmnic0 and vmnic1 on the host. Depending on the number of vmnics available on a host, you can decide the number of dvUplink ports.

| tin pod23 vc01 - viphere Cient                                                                                                    |                                     |                                                                                                    |                                                 |                                                 |                                                                                                    |                                      |                                                          |                                                                                            |                     |
|----------------------------------------------------------------------------------------------------|-------------------------------------|----------------------------------------------------------------------------------------------------|-------------------------------------------------|-------------------------------------------------|----------------------------------------------------------------------------------------------------|--------------------------------------|----------------------------------------------------------|--------------------------------------------------------------------------------------------|---------------------|
| File Edit View Enventory Admentistics I                                                                                                    | tupins Help<br>≯⊈ Itetsonia         | na                                                                                                    |                                                 |                                                 |                                                                                                    |                                      | Can Send Inerio                                          | ₩                                                                                          | Q                   |
| The pod(3+vc))<br>Solid Datacenter<br>Production(2)<br>The state of the state of the stat | deSwitch (<br>Control 10)           | Ortigalarias 25<br>milita (Scenarias Pr                                                                                                    | rta venna vinda kom                             | el (Anti) (Perso                                | n.                                                                                                    |                                      |                                                          | Net Booms                                                                                  |                     |
| B Standownanas 25                                                                                                    | 100.000                             |                                                                                                    |                                                 |                                                 |                                                                                                    |                                      | Port ID contain                                          |                                                                                            | - Ora               |
| cong-trainers<br>cong-trainers<br>trag-thiosoft                                                                                                    | Pert ID<br>768<br>770<br>770<br>771 | <ul> <li>Itamie</li> <li>Adapied</li> <li>Adapied</li> <li>Adapied</li> <li>Adapied</li> <li>Adapied</li> <li>Adapied</li> <li>Adapied</li> <li>Adapied</li> </ul> | Connective<br>terpoddDieseCLIns.<br>-<br>-<br>- | Fortune WC address<br>=<br><br><br><br><br><br> | Pert group<br>defenderbur / gleine<br>defenderbur / gleine<br>defenderbur / gleine<br>defenderbur / gleine<br>defenderbur / gleine | Creativati (Kori                     | aen. 1 (State<br>Orik Up<br>Orik Up<br>Orik Up           | RANISS<br>NUANTrust: 0-4094<br>NUANTrust: 0-4094<br>NUANTrust: 0-4094<br>NUANTrust: 0-4094 |                     |
| Recent Tasks                                                                                                    | •                                   | _                                                                                                    |                                                 | <u> </u>                                        |                                                                                                    |                                      | ever, Target to Stoka participe: +                       |                                                                                            | 2                   |
| fame  Lpdate nenvork configuration  Formore vSphere Databulard Switch                                                                                                    |                                     | target<br>D to be<br>D defau                                                                                                    | dt3 ee dt) heek is a<br>isk                     | Status<br>Co<br>O<br>Co                         | spieted<br>wot complete a                                                                                                    | etaalis process<br>+noti<br>res rook | ad by voincer server<br>the podD3 +(D)<br>the podD3 +(D) | Requested start IL.,<br>6/23/2011 3-37-10 FM<br>6/23/2011 2-36 17 FM                       | 120 -<br>472<br>472 |
| Testa 🔮 Alame                                                                                                    |                                     |                                                                                                    |                                                 |                                                 |                                                                                                    |                                      | Liome                                                    | Period 93 days remaining                                                                   | tool                |

Figure 3. Uplink Details

#### **Configuring Distributed Virtual Port Groups**

In this step, you will create distributed virtual port groups (DV port groups) on the VDS according to the evaluation environment requirements. The evaluation environment needs support for different types of system and user network traffic types. These traffic types are isolated from each other using different VLANs. Table 1 shows the different traffic types and corresponding port group, VLAN, and IP subnet information. Check the VLAN policies with your network administrators when configuring different port groups.

| TRAFFIC TYPE                 | PORT GROUP NAME | VLAN | IP NETWORK                      |
|------------------------------|-----------------|------|---------------------------------|
| Virtual Machine Traffic      | Prod02          | 3001 | 10.91.35.0<br>(DHCP allocation) |
| ESXi Host Management Traffic | Mgmt01          | 2912 | 10.91.33.0                      |
| vMotion Traffic              | vMotion01       | 3002 | 10.91.36.9                      |
| Tenant1 Traffic              | Tenant1         | 3001 | 10.91.35.0                      |
| Tenant2 Traffic              | Tenant2         | 3001 | 10.91.35.0                      |

Table 1. Traffic Types and VLAN Assignments in the Example Environment

Once you have the table of port groups and associated VLAN and IP mapping, you can start creating the individual DV port groups.

- 1. From the Home > Inventory > Networking view, select the VDS. In this example environment, the VDS is labeled dvSwitch.
- 2. Click **New Port Group.** Figure 4 shows the first panel in creating the dvpg-Mgmt01 DV port group. Note the number of ports. This defaults to 128 and is the number of ports that this DV port group will allow once created. This also means that up to 128 virtual machines can use this DV port group. You can modify this to a higher number based on the number of virtual machines you want to support within a single DV port group.

| Create Distributed Port                    | Group                                                 |                            |
|--------------------------------------------|-------------------------------------------------------|----------------------------|
| <b>Properties</b><br>How do you want to id | dentify this network?                                 |                            |
| Properties<br>Ready to Complete            | Properties<br>Name:<br>Number of Ports:<br>VLAN type: | dvpg-Mgmt01<br>128<br>None |
|                                            |                                                       |                            |
|                                            |                                                       |                            |
| Help                                       |                                                       | < Back Next > Cancel       |

Figure 4. Creating a Port Group

 Continue creating the DV port groups according to the table and enter the VLAN and IP information during the configuration. The Tenant1 and Tenant2 port groups are used during the testing of the enhanced Network I/O Control (NIOC) feature. After creating the DV port groups, the VDS panel should look like it does in Figure 5.

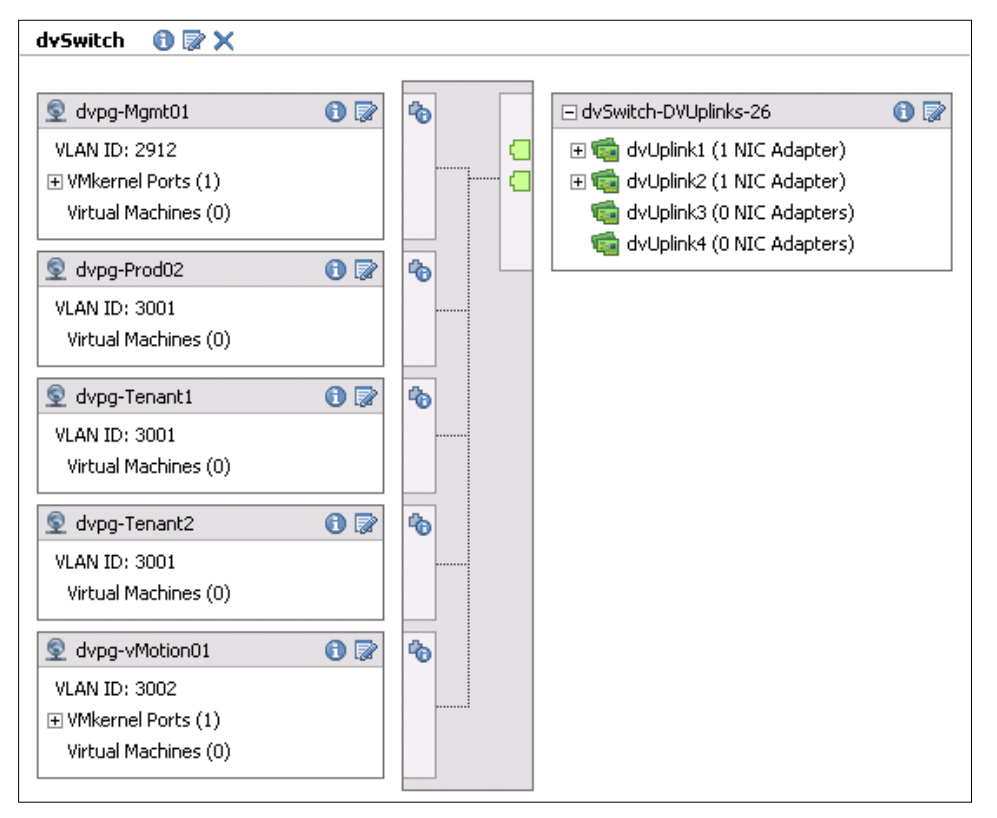

Figure 5. View of the VDS Panel After Creating DV Port Groups

## Adding a Host to a VDS

After creating a VDS, you can migrate hosts and physical adapters to this VDS. In this step, you will migrate the standard switch environment of the host to the VDS and DV port groups created in steps 1 and 2.

Figure 6 shows the standard switch configuration of a host that is going to be migrated to the VDS. The switch configuration shows the current port groups and physical adapters. Migration of these port groups and physical adapters is carried out through the following steps:

| View | VSphere Standard Switch VSpher                                             | e Distributed Switch                                                                                     |
|------|----------------------------------------------------------------------------|----------------------------------------------------------------------------------------------------|
| Netu | vorking                                                                    |                                                                                                    |
| Stan | dard Switch: vSwitch0                                                      | Remove Properties                                                                                        |
| P    | Virtual Machine Port Group<br>Production02<br>VLAN ID: 3001                | Physical Adapters<br>Winnico 10000 Full<br>Winnico 10000 Full<br>Winnico 10000 Full<br>Physical Adapters |
| P    | VMkernel Port<br>vMotion01  vmk0 : 10.91.36.9   VLAN ID: 3002              | -                                                                                                    |
| þ    | VMkernel Port<br>Management Network 👷<br>vmk4 : 10.91.33.9   VLAN ID: 2912 |                                                                                                    |

Figure 6. Standard Switch Configuration of a Host to Be Migrated to the VDS

- 1. Switch to the **Home > Inventory > Networking** view.
- 2. Right-click the dvSwitch and select **Add Host..** See Figure 7.

| 🛞 tin-pad03-vc01+-  | vSplere (lient                                                                                                    |                                                                                                    |                                                                         |                |             |                                                                                                    | E(0)2                      |
|---------------------|----------------------------------------------------------------------------------------------------|----------------------------------------------------------------------------------------------------|-------------------------------------------------------------------------|----------------|-------------|----------------------------------------------------------------------------------------------------|----------------------------|
| File Edit View 37ve | ntory Adventiation                                                                                                    | Hugens Imp                                                                                                    |                                                                         |                |             |                                                                                                    |                            |
| 000                 | one i 🚮 inercor                                                                                                    | a 👷 witwining                                                                                                    |                                                                         |                |             | ane seat seeter                                                                                                    | Q                          |
| 4 0 4 4             |                                                                                                    |                                                                                                    |                                                                         |                |             |                                                                                                    |                            |
| In podD-volt        |                                                                                                    | drinkth<br>Tarrent Hannah, Elfenner                                                                                                    | Contrast, Young, Tanàng Sanatan                                         | Company Contra | NAMES AND A | State of the state of the state |                            |
|                     | Add Hvid<br>Marcige Holfs<br>Here frat Group<br>Marcige Fort Group<br>Edit Setting<br>Higgen Vituel Narl<br>Narm<br>Coon in New Windo<br>Remove | ColeH<br>ColeS<br>In:<br>the Setucting                                                                                                    | Ufferance<br>5.0.0000000<br>2<br>8<br>9<br>1002<br>1003<br>1003<br>1003 |                |             |                                                                                                    | Ξ.                         |
| 3                   | Renate                                                                                                    | Commande                                                                                                    |                                                                         |                |             |                                                                                                    |                            |
|                     |                                                                                                    | Addition<br>Primage Hosts<br>Minage Host Group<br>Age Histoge First Groups<br>and Stat Seriesge<br>and Stat Seriesge<br>and Stat Seriesge<br>and Stat Seriesge | el Factourizaç                                                          |                |             |                                                                                                    |                            |
|                     |                                                                                                    | Aresetations                                                                                                    |                                                                         |                |             |                                                                                                    |                            |
|                     |                                                                                                    | Notes:                                                                                                    | 1                                                                       |                |             |                                                                                                    |                            |
|                     |                                                                                                    | P                                                                                                    |                                                                         |                |             |                                                                                                    |                            |
| Necessi Lasks       |                                                                                                    |                                                                                                    | 1                                                                       | Raba           | Facility    | Name: Target o Status contante +                                                                                                    | Reported Star D. or 1 West |
| •                   | -                                                                                                    |                                                                                                    | THE.                                                                    |                | - Decode    |                                                                                                    |                            |
| Alar                |                                                                                                    |                                                                                                    |                                                                         |                |             | License Pes                                                                                                    | og 12: Gen menning (303    |

Figure 7. Preparing to Add a Host

3. Select the hosts to migrate to the VDS as shown in Figure 8. In your environment, if you have three hosts in a cluster you will see those hosts along with their physical adapter listed as shown in the following panel. In this example, choose to migrate vmnic0 and vmnic1 from the standard switch, vSwitch0, to the uplink port group of the VDS dvSwitch-DVUplinks-26. Click **Next**.

| Add Host to vSphere Distributed S  | vitch          |                             |                  |              |                         |
|------------------------------------|----------------|-----------------------------|------------------|--------------|-------------------------|
| Select Hosts and Physical Adapte   | r <b>s</b>     |                             |                  |              |                         |
| Select hosts and physical adapters | to add to this | vSphere distributed switch. |                  |              |                         |
|                                    | _              |                             |                  |              |                         |
| Select Host and Physical Adapters  |                |                             | 1                | Settings     | View Incompatible Hosts |
| Network Connectivity               | Host/Physi     | cal adapters                | In use by switch | Settings     | Uplink port group       |
| Ready to Complete                  |                | tm-pod03-esx01.tmsb.l       |                  | View Details |                         |
| Ready to complete                  | Selec          | t physical adapters         |                  |              |                         |
|                                    | 델              | vmnic0                      | vSwitch0         | View Details | dvSwitch-DVUplinks-26   |
|                                    | 델'             | 🟩 vmnic1                    | vSwitch0         | View Details | dvSwitch-DVUplinks-26   |
|                                    |                | wmic2                       |                  | View Details | dvSwitch-DVUplinks-26   |
|                                    |                | 😨 vmnic3                    |                  | View Details | dvSwitch-DVUplinks-26   |
|                                    | □ ⊻ ∎          | tm-pod03-esx02.tmsb.l       |                  | View Details |                         |
|                                    | Selec          | t physical adapters         |                  |              |                         |
|                                    |                | 😨 vmnic0                    | vSwitch0         | View Details | dvSwitch-DVUplinks-26   |
|                                    | ⊡'             | 🟩 vmnic1                    | vSwitch0         | View Details | dvSwitch-DVUplinks-26   |
|                                    | ים ו           | 😨 vmnic2                    |                  | View Details | dvSwitch-DVUplinks-26   |
|                                    |                | 😨 vmnic3                    |                  | View Details | dvSwitch-DVUplinks-26   |
|                                    |                | tm-pod03-esx03.tmsb.l       |                  | View Details |                         |
|                                    | Selec          | t physical adapters         |                  |              |                         |
|                                    | ⊡'             | 🟩 vmnic0                    | vSwitch0         | View Details | dvSwitch-DVUplinks-26   |
|                                    | ⊡'             | 🟩 vmnic1                    | vSwitch0         | View Details | dvSwitch-DVUplinks-26   |
|                                    | ים             | 🥶 vmnic2                    |                  | View Details | dvSwitch-DVUplinks-26   |
|                                    | ים             | 🟩 vmnic3                    |                  | View Details | dvSwitch-DVUplinks-26   |
|                                    |                |                             |                  |              |                         |
|                                    |                |                             |                  |              |                         |
|                                    |                |                             |                  |              |                         |
|                                    |                |                             |                  |              |                         |
|                                    |                |                             |                  |              |                         |
|                                    |                |                             |                  |              |                         |
|                                    | 1              |                             |                  | "            |                         |
| Help                               |                |                             |                  | < Back       | Next > Cancel           |
|                                    |                |                             |                  |              |                         |

Figure 8. Selecting Hosts to Migrate

4. Match up the port groups on the standard switch with the DV port groups of the VDS. In Figure 9, the Management Network port group on the standard switch is matched with the dvpg-Mgmt01 DV port group on the VDS.

| 🛃 Add Host to vSphere Distributed Sw                                                    | vitch                                                                                                    |                                                                                     |                                                                                                   |                                                                                                    |
|-----------------------------------------------------------------------------------------|----------------------------------------------------------------------------------------------------|-------------------------------------------------------------------------------------|---------------------------------------------------------------------------------------------------|----------------------------------------------------------------------------------------------------|
| <b>Network Connectivity</b><br>Select port group to provide netwo                       | rk connectivity for the adapter                                                                                                    | s on the vSphere distribu                                                           | ited switch.                                                                                      |                                                                                                    |
| Select Host and Physical Adapters<br>Network Connectivity<br>Virtual Machine Networking | <ul> <li>Assign adapters to a des</li> <li>Virtual NICs marked with<br/>distributed switch. Select</li> </ul>                                                                                                    | tination port group to mi<br>the warning sign might k<br>t a destination port group | grate them. Ctrl+click to multi-<br>ose network connectivity unles<br>p in order to migrate them. | select.<br>s they are migrated to the vSphere                                                                           |
| Ready to Complete                                                                       | Host/Virtual adapter                                                                                                    | Switch                                                                              | Source port group                                                                                 | Destination port group                                                                                                  |
|                                                                                         | 🖃 🖟 tm-pod03-esx01.tr                                                                                                    | nsb.l                                                                               |                                                                                                   | •                                                                                                    |
|                                                                                         | vmk0                                                                                                    | vSwitch0                                                                            | Management Network                                                                                | Do not migrate 🔹                                                                                                    |
|                                                                                         | 🜇 vmki                                                                                                    | vSwitch0                                                                            | vMotion01                                                                                         | Do not migrate                                                                                                    |
|                                                                                         | <ul> <li>Image: Image: Im</li></ul> | nsb.l<br>vSwitch0<br>nsb.l<br>vSwitch0<br>vSwitch0                                  | vMotion01<br>Management Network<br>Management Network<br>vMotion01                                | dypg-Mgmt01<br>dypg-Prod02<br>dypg-Tenant1<br>dypg-Tenant2<br><u>dypg-vMotion01</u><br>Do not migrate<br>Do not migrate |
|                                                                                         | Virtual adapter details                                                                                                    |                                                                                     |                                                                                                   | Assign port group                                                                                                    |
|                                                                                         | vmk0<br>vMotion:<br>Fault tolerance logging:<br>Management traffic:<br>iSCSI Port Binding:                                                                                                    | Disabled<br>Disabled<br>Enabled<br>Disabled                                         |                                                                                                   |                                                                                                    |
| Help                                                                                    |                                                                                                    |                                                                                     | < Back                                                                                            | Next > Cancel                                                                                                    |

Figure 9. Migration of the Port Group

 Repeat the matching process of port groups from the standard switch to DV port groups of the VDS. Double-check the matchups before starting the migration action by clicking Next in the panel shown in Figure 10.

| 🛃 Add Host to vSphere Distributed Sw                                                    | itch                                                                                                    |                                                                                   |                                                                                                    |                                      |            |
|-----------------------------------------------------------------------------------------|----------------------------------------------------------------------------------------------------|-----------------------------------------------------------------------------------|----------------------------------------------------------------------------------------------------|--------------------------------------|------------|
| <b>Network Connectivity</b><br>Select port group to provide netwo                       | rk connectivity for the adapter                                                                               | s on the vSphere distrib                                                          | outed switch.                                                                                         |                                      |            |
| Select Host and Physical Adapters<br>Network Connectivity<br>Virtual Machine Networking | <ul> <li>Assign adapters to a det</li> <li>Wirtual NICs marked with<br/>distributed switch. Select</li> </ul> | stination port group to r<br>1 the warning sign might<br>t a destination port gro | nigrate them. Ctrl+click to multi-<br>lose network connectivity unles<br>up in order to migrate them. | select.<br>Is they are migrated to t | he vSphere |
| Ready to Complete                                                                       | Host/Virtual adapter                                                                                          | Switch                                                                            | Source port group                                                                                     | Destination port gro                 | up         |
|                                                                                         | 🖃 🖟 tm-pod03-esx01.tr                                                                                         | msb.l                                                                             | Management Mathematic                                                                                 | due e Merchod                        |            |
|                                                                                         | VmkU                                                                                                    | vSwitchu                                                                          | Management Network                                                                                    | avpg-Mgmtu I                         |            |
|                                                                                         |                                                                                                    | vowitchu<br>nch l                                                                 | AMOGOLIOI                                                                                             | ανρς-νινοιοποι                       |            |
|                                                                                         | vmk3                                                                                                    | vSwitch0                                                                          | vMotion01                                                                                             | dvpa-vMotiop01                       |            |
|                                                                                         | winks<br>wink4                                                                                                | vSwitch0                                                                          | Management Network                                                                                    | dvpg-Mamt01                          |            |
|                                                                                         | 🕞 🖟 tm-pod03-esx03.tr                                                                                         | msb.l                                                                             | Than agoin on the tree to                                                                             | orpg righter                         |            |
|                                                                                         | vmk0                                                                                                    | vSwitch0                                                                          | Management Network                                                                                    | dvpg-Mgmt01                          |            |
|                                                                                         | vmk1                                                                                                    | vSwitch0                                                                          | vMotion01                                                                                             | dvpg-vMotion01                       |            |
|                                                                                         | Virtual adapter details                                                                                       |                                                                                   |                                                                                                    | Accian o                             | art arous  |
|                                                                                         |                                                                                                    |                                                                                   |                                                                                                    |                                      |            |
|                                                                                         | vmk1                                                                                                    |                                                                                   |                                                                                                    |                                      | <u> </u>   |
|                                                                                         | vMotion:                                                                                                    | Enabled                                                                           |                                                                                                    |                                      |            |
|                                                                                         | Fault tolerance logging:                                                                                      | Disabled                                                                          |                                                                                                    |                                      |            |
|                                                                                         | Management traffic:                                                                                           | Disabled                                                                          |                                                                                                    |                                      |            |
|                                                                                         | iSCSI Port Binding:                                                                                           | Disabled                                                                          |                                                                                                    |                                      | -          |
| I                                                                                       | J                                                                                                    |                                                                                   |                                                                                                    | 4                                    |            |
| Help                                                                                    |                                                                                                    |                                                                                   | < Back                                                                                                | Next >                               | Cancel     |

Figure 10. Association of Standard Switch Port Groups to VDS DV Port Groups

This step does not provide the option of transferring the port groups for the virtual machines (Prod02).

After you click **Next** in the step 5, you will be presented with the panel shown in Figure 11. In this panel, you have an option to migrate your viritual machines from the standard switch port groups to VDS DV port groups. In this example environment, there are six virtual machines that are running on three hosts. In your environment, if you have virtual machines running on the hosts, you can use this screen to migrate those virtual machines to the appropriate VDS DV port groups. Select **Migrate virtual machine networking** as in Figure 11.

| 🛃 Add Host to vSphere Distributed S                | witch 💶 🗆 🖂                                                                             |
|----------------------------------------------------|-----------------------------------------------------------------------------------------|
| Virtual Machine Networking                         |                                                                                         |
| Select virtual machines or networl                 | kadapters to migrate to the vSphere distributed switch.                                 |
|                                                    |                                                                                         |
| Select Host and Physical Adapters                  | Migrate virtual machine networking                                                      |
| Network Connectivity<br>Virtual Machine Networking | Host/Virtual machine/Network adapter NIC count Source port group Destination port group |
| Ready to Complete                                  |                                                                                         |
|                                                    |                                                                                         |
|                                                    |                                                                                         |
|                                                    |                                                                                         |
|                                                    |                                                                                         |
|                                                    |                                                                                         |
|                                                    |                                                                                         |
|                                                    |                                                                                         |
|                                                    |                                                                                         |
|                                                    |                                                                                         |
|                                                    |                                                                                         |
|                                                    |                                                                                         |
|                                                    | Network adapter details Assign port group                                               |
|                                                    |                                                                                         |
|                                                    |                                                                                         |
|                                                    |                                                                                         |
|                                                    |                                                                                         |
| <u> </u>                                           |                                                                                         |
| Help                                               | < Back Next > Cancel                                                                    |

Figure 11. Starting the Migration of Virtual Machines to the VDS

6. You will be prompted with the following screen, shown in Figure 12, with all the available virtual machines listed, along with the option to migrate them to a destination port group.

| Add Host to vSphere Distributed S | ōwitch                                                                                                    |                                         |                                |
|-----------------------------------|----------------------------------------------------------------------------------------------------|-----------------------------------------|--------------------------------|
| Virtual Machine Networking        |                                                                                                    |                                         |                                |
| Select virtual machines or networ | 'k adapters to migrate to the v5phere distribu                                                                                                    | uted switch.                            |                                |
|                                   | _                                                                                                    |                                         |                                |
| Select Host and Physical Adapters | Migrate virtual machine networking                                                                                                    |                                         |                                |
| Virtual Machine Networking        | Assign VMs or network adapters to a                                                                                                    | a destination port group to migrate the | m. Ctrl+click to multi-select. |
| Ready to Complete                 | Host/Virtual machine/Network adapter                                                                                                    | NIC count Source port group             | Destination port group         |
|                                   | 🖃 📋 tm-pod03-esx01.tmsb.local                                                                                                    |                                         |                                |
|                                   | 🕀 🕀 🗹 🕀 🕀                                                                                                    | 1                                       | Do not migrate                 |
|                                   | 🖃 🖶 VM_03                                                                                                    | 1                                       | Do not migrate                 |
|                                   | 🕀 🕀 VM_05                                                                                                    | 1                                       | Do not migrate                 |
|                                   | 🖃 🔲 tm-pod03-esx02.tmsb.local                                                                                                    |                                         |                                |
|                                   | ⊞                                                                                                    | 1                                       | Do not migrate                 |
|                                   | ⊞ VM_04     ■     ■     ■     ■     ■     ■     ■     ■     ■     ■     ■     ■     ■     ■     ■     ■     ■     ■     ■     ■     ■     ■     ■     ■     ■     ■     ■     ■     ■     ■     ■     ■     ■     ■     ■     ■     ■     ■     ■     ■     ■     ■     ■     ■     ■     ■     ■     ■     ■     ■     ■     ■     ■     ■     ■     ■     ■     ■     ■     ■     ■     ■     ■     ■     ■     ■     ■     ■     ■     ■     ■     ■     ■     ■     ■     ■     ■     ■     ■     ■     ■     ■     ■     ■     ■     ■     ■     ■     ■     ■     ■     ■     ■     ■     ■     ■     ■     ■     ■     ■     ■     ■     ■     ■     ■     ■     ■     ■     ■     ■     ■     ■     ■     ■     ■     ■     ■     ■     ■     ■     ■     ■     ■     ■     ■     ■     ■     ■     ■     ■     ■     ■     ■     ■     ■     ■     ■     ■     ■     ■     ■     ■     ■     ■     ■     ■     ■     ■     ■     ■     ■     ■     ■     ■     ■     ■     ■     ■     ■     ■     ■     ■     ■     ■     ■     ■     ■     ■     ■     ■     ■     ■     ■     ■     ■     ■     ■     ■     ■     ■     ■     ■     ■     ■     ■     ■     ■     ■     ■     ■     ■     ■     ■     ■     ■     ■     ■     ■     ■     ■     ■     ■     ■     ■     ■     ■     ■     ■     ■     ■     ■     ■     ■     ■     ■     ■     ■     ■     ■     ■     ■     ■     ■     ■     ■     ■     ■     ■     ■     ■     ■     ■     ■     ■     ■     ■     ■     ■     ■     ■     ■     ■     ■     ■     ■     ■     ■     ■     ■     ■     ■     ■     ■     ■     ■     ■     ■     ■     ■     ■     ■     ■     ■     ■     ■     ■     ■     ■     ■     ■     ■     ■     ■     ■     ■     ■     ■     ■     ■     ■     ■     ■     ■     ■     ■     ■     ■     ■     ■     ■     ■     ■     ■     ■     ■     ■     ■     ■     ■     ■     ■     ■     ■     ■     ■     ■     ■     ■     ■     ■     ■     ■     ■     ■     ■     ■     ■     ■     ■     ■     ■     ■     ■     ■     ■     ■     ■     ■     ■     ■     ■     ■     ■     ■     ■     ■     ■     ■ | 1                                       | Do not migrate                 |
|                                   | 🖃 🔲 tm-pod03-esx03.tmsb.local                                                                                                    |                                         |                                |
|                                   | ⊞ VM_06                                                                                                    | 1                                       | Do not migrate                 |
|                                   | 🕀 📩 🛛 vSphere Management                                                                                                    | 1                                       | Do not migrate                 |
|                                   |                                                                                                    |                                         |                                |
|                                   |                                                                                                    |                                         |                                |
|                                   |                                                                                                    |                                         |                                |
|                                   |                                                                                                    |                                         |                                |
|                                   |                                                                                                    |                                         |                                |
|                                   |                                                                                                    |                                         |                                |
|                                   |                                                                                                    |                                         |                                |
|                                   | Notwork adaptor datails                                                                                                    |                                         | ácrian port aroun              |
|                                   |                                                                                                    |                                         | Assign porc group.             |
|                                   |                                                                                                    |                                         |                                |
|                                   | 1                                                                                                    |                                         |                                |
|                                   | 1                                                                                                    |                                         |                                |
|                                   | 1                                                                                                    |                                         |                                |
|                                   |                                                                                                    |                                         |                                |
|                                   |                                                                                                    |                                         |                                |
|                                   |                                                                                                    |                                         | a Dards                        |
| неір                              |                                                                                                    |                                         | < Back Next > Cancel           |

Figure 12. List of Virtual Machines to Migrate

 Using the drop-down menu, select the DV port group to which you want the virtual machine connected. In this example environment, all the virtual machines are migrated to the dvpg-Prod02 port group, as shown in Figure 13 and Figure 14.

| 🗿 Add Host to vSphere Distributed Sw                      | vitch                          |                                             |                      |                                |                   |
|-----------------------------------------------------------|--------------------------------|---------------------------------------------|----------------------|--------------------------------|-------------------|
| Virtual Machine Networking                                |                                |                                             |                      |                                |                   |
| Select virtual machines or network                        | adapters to migrate to the vSp | here distributed switch.                    |                      |                                |                   |
| Select Host and Physical Adapters<br>Network Connectivity | Migrate virtual machine r      | networking<br>depters to a destination port | group to migrate the | n. Chil+click to multi-cal     | art               |
| Virtual Machine Networking                                | Host/Virtual machine/Network   | k adapter NIC coupt                         | Source port group    | Destination port grou          |                   |
| Ready to Complete                                         | E tm-pod03-esx01.tr            | nsb.local                                   | Source port group    | Descination port grou          | P                 |
|                                                           | ⊞ M_01     ■                   | 1                                           |                      | Do not migrate                 | •                 |
|                                                           | ⊞ 🔂 VM_03                      | 1                                           |                      | Do not migrate                 |                   |
|                                                           | ⊞ 🔂 VM_05                      | 1                                           |                      | dvpg-Mgmt01<br>dvpg-Prod02     |                   |
|                                                           | E tm-pod03-esx02.tr            | nsb.local                                   |                      | dvpg-Tenant1                   |                   |
|                                                           | ⊞                              | 1                                           |                      | dvpg-Tenant2<br>dvpg-vMotion01 |                   |
|                                                           |                                | nsh local                                   |                      | - 26 for migrace               |                   |
|                                                           |                                | 1                                           |                      | Do not migrate                 |                   |
|                                                           | 🕀 🔂 vSphere Mana               | gement 1                                    |                      | Do not migrate                 |                   |
|                                                           | _                              |                                             |                      |                                |                   |
|                                                           |                                |                                             |                      |                                |                   |
|                                                           |                                |                                             |                      |                                |                   |
|                                                           |                                |                                             |                      |                                |                   |
|                                                           |                                |                                             |                      |                                |                   |
|                                                           |                                |                                             |                      |                                |                   |
|                                                           |                                |                                             |                      |                                |                   |
|                                                           | )<br>Natural adapted details   |                                             |                      |                                | •                 |
|                                                           | Network adapter details        |                                             |                      |                                | Assign port group |
|                                                           | VM_01                          |                                             |                      |                                | -                 |
|                                                           | Host:                          | tm-pod03-esx01.tmsb.loca                    | al                   |                                |                   |
|                                                           | Network adapter 1              |                                             |                      |                                |                   |
|                                                           | MAC address:                   | 00:50:56:b1:fe:8b                           |                      |                                | _                 |
|                                                           | Adapter type:                  | VMXNET 3                                    |                      |                                | •                 |
| Help                                                      |                                |                                             |                      | < Back Next :                  | > Cancel          |
|                                                           |                                |                                             |                      |                                |                   |

Figure 13. Choosing a Destination DV Port Group for Each Virtual Machine

| <b>Virtual Machine Networking</b> |                                 |                                  |                       |                       |                   |
|-----------------------------------|---------------------------------|----------------------------------|-----------------------|-----------------------|-------------------|
| <u>_</u> .                        |                                 |                                  |                       |                       |                   |
| Select virtual machines or networ | rk adapters to migrate to the v | Sphere distributed switch.       |                       |                       |                   |
|                                   | _                               |                                  |                       |                       |                   |
| Select Host and Physical Adapters | Migrate virtual maching         | ne networking                    |                       |                       |                   |
| Virtual Machine Networking        | Assign VMs or networ            | k adapters to a destination port | group to migrate then | n. Ctrl+click to mult | i-select.         |
| Ready to Complete                 | Host/Virtual machine/Net        | work adapter NIC count           | Source port group     | Destination port      | group             |
|                                   | 🖃 🔲 tm-pod03-esx03              | L.tmsb.local                     |                       |                       |                   |
|                                   | 🕀 🕀 VM_01                       | 1                                |                       | dvpg-Prod02           |                   |
|                                   | 🕀 🕀 VM_03                       | 1                                |                       | dvpg-Prod02           |                   |
|                                   | 🕀 🕀 VM_05                       | 1                                |                       | dvpg-Prod02           |                   |
|                                   | E tm-pod03-esx02                | 2.tmsb.local                     |                       |                       |                   |
|                                   | . 🕀 👘 VM_02                     | 1                                |                       | dvpg-Prod02           |                   |
|                                   |                                 | 1                                |                       | dvpg-Prod02           |                   |
|                                   | E tm-pod03-esx03                | 3.tmsb.local                     |                       |                       |                   |
|                                   | ⊞ <u>₩</u> VM_06                | 1                                |                       | dvpg-Prod02           |                   |
|                                   | + ma vspnere Ma                 | nagement 1                       |                       | avpg-Produz           |                   |
|                                   | Network adapter deta            | Is                               |                       |                       | Assign port group |
|                                   |                                 |                                  |                       |                       |                   |
|                                   | vSphere Managemen               | t Assistant (vMA)                |                       |                       | -                 |
|                                   | Host:                           | tm-pod03-esx03.tmsb.loca         | al                    |                       |                   |
|                                   | Network adapter 1               |                                  |                       |                       |                   |
|                                   | MAC address:                    | 00:50:56:b1:fe:90                |                       |                       |                   |
|                                   | Adapter type:                   | E1000                            |                       |                       |                   |
|                                   |                                 |                                  |                       |                       |                   |

Figure 14. Migration of Virtual Machines to the DV Port Group

8. Click **Next** and **Finish**, and wait for the operation to complete. Track the status in the Recent Tasks panel at the bottom of the vSphere Client panel. The VDS should now appear as shown in Figure 15.

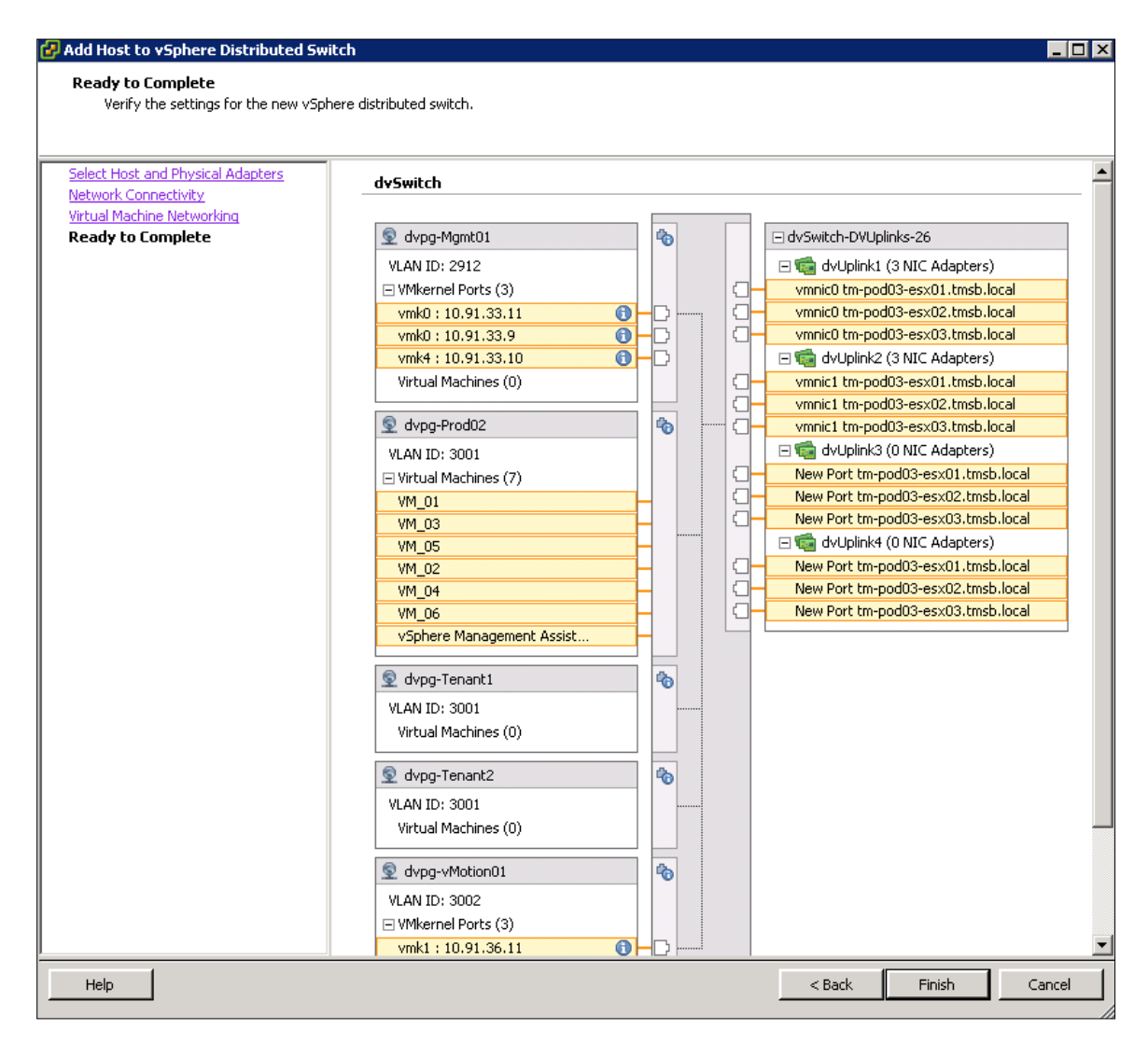

Figure 15. VDS After Migration Is Complete

Some evaluators might not have the same port group configurations on the standard switch as shown in this example environment. However, the migration steps remain the same as in this example.

#### Deleting a Standard Switch from a Host

Deleting the standard switch from the host is not mandatory, but preferred as a way of cleaning up after the migration to the VDS.

To delete the standard switch, follow these steps:

- 1. Go to the Home > Inventory > Hosts and Clusters view and select the Configuration tab, and then select Networking from the Hardware box.
- 2. Select **Remove..** from the panel above the vSwitch0 graphic.

# NetFlow

## Overview

NetFlow is a networking protocol that collects IP traffic information as records and sends them to a collector such as CA NetQoS for traffic flow analysis. VDS now supports NetFlow version 5 and helps in monitoring virtual infrastructure traffic.

In this exercise, you will configure the NetFlow session that sends the flow information to the collector. To demonstrate how different flows in a virtual infrastructure are collected and sent to the collector, evaluators are expected to create traffic among different virtual machines using traffic generators.

#### **Evaluation Environment for NetFlow**

The evaluation environment consists of the following components as shown in Figure 16 and Figure 17:

- 1. Three virtual machines running Windows OS on Host1
- 2. Three virtual machines running Windows OS on Host2
- 3. Each virtual machine has following software tool installed:
  - a. JPerf tool (You can download this tool at http://sourceforge.net/projects/iperf/files/)
- 4. On one of the virtual machines (VM\_02) on Host2 ManageEngine NetFlow Analyzer is installed as a collector tool.

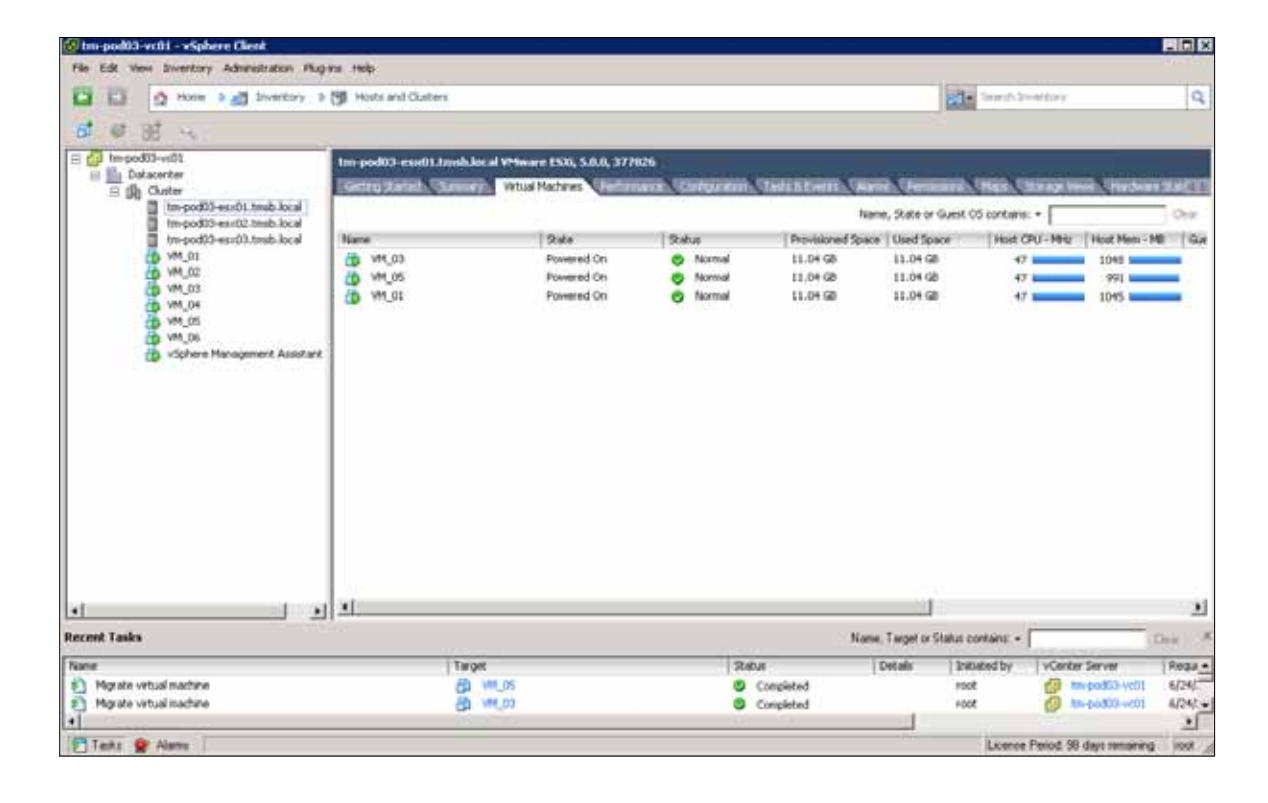

| tm-pod03-wc01 - vSphere Client                |                             |                         |                  |                                        |                       |                   |                | . O ×   |
|-----------------------------------------------|-----------------------------|-------------------------|------------------|----------------------------------------|-----------------------|-------------------|----------------|---------|
| File Edit View Inventory Administration Plug- | 4W 1905                     |                         |                  |                                        |                       |                   |                |         |
| Di Ci 🗿 Rome 🕨 🚮 Inventory 🕨                  | Thats and Outlins           |                         |                  |                                        | 63                    | Seach Inventory   |                | 9       |
| # # BE 4   # U P 1                            |                             | A 100 BULL              |                  |                                        |                       |                   |                |         |
| E Contraction                                 | tm-pod03-exe02.tmsh.local V | Meare ESD, 5.0.0, 371   | 1826             |                                        |                       |                   |                |         |
| E (h Outer                                    | Geting Statisf Summer's     | Vetual Machines Canifor | nares Cathgerton | Tame & Everes                          | Larris Personal       | Place Strape Vi   | No. Competer   | 100.42  |
| tm-pod00-es/01.tmb.local                      |                             |                         |                  |                                        | Name, Skale or Guest  | 05 containe: •    |                | Orm     |
| tm-pod03-esx03.tmb.local                      | Nate                        | 5.00                    | Status           | Provisioned Sp                         | iace Used Space       | Host OPU - MHz    | Host Plem - M  | 9   Gui |
| WM_01                                         | ein2Kibi64-Base             | Powered Off             | Normal           | 44.16-GB                               | 7.68 68               | .0.               | 8              |         |
| WH (02                                        | 3 WM_02                     | Powered On              | Normal           | 19.04 68                               | 11.04 GB              | 140 k             | 1050 1000      |         |
| 0 VM_04                                       | 0 VH_06                     | Powered On              | Normal           | 44.05 GB                               | 11.73 GR              | 0                 | 2164           |         |
| 0 WM_05                                       | CD 111.01                   | Noneced Cut             | O Norma          | 11.04 00                               | 11.04.98              | 47 888            | 1949           |         |
| WH_06                                         |                             |                         |                  |                                        |                       |                   |                |         |
| C Contraction Contract                        |                             |                         |                  |                                        |                       |                   |                |         |
|                                               |                             |                         |                  |                                        |                       |                   |                |         |
|                                               |                             |                         |                  |                                        |                       |                   |                |         |
|                                               |                             |                         |                  |                                        |                       |                   |                |         |
|                                               |                             |                         |                  |                                        |                       |                   |                |         |
|                                               |                             |                         |                  |                                        |                       |                   |                |         |
|                                               |                             |                         |                  |                                        |                       |                   |                |         |
|                                               |                             |                         |                  |                                        |                       |                   |                |         |
|                                               |                             |                         |                  |                                        |                       |                   |                |         |
|                                               |                             |                         |                  |                                        |                       |                   |                |         |
|                                               |                             |                         |                  |                                        |                       |                   |                |         |
|                                               |                             |                         |                  |                                        |                       |                   |                |         |
| 4 J                                           |                             |                         |                  |                                        |                       |                   |                |         |
| Recent Taska                                  |                             |                         |                  | (N                                     | one, Target or Status | contains: +       | (0             | in 1    |
| Norie                                         | Tarpit                      |                         | Statu            | 1                                      | Details In            | Riated by VCente  | e Server       | Require |
| Mgrate virtual machine                        | B 110                       | 16                      | 0 0              | Completed                              | 10                    | ot 👩 I            | 101+-100000    | 6/24/   |
| Mgrate virtual machine                        | 5 W.                        | 13                      |                  | Completed                              | 10                    | ot 🚰 t            | m-pod03-vt01   | 6/24/   |
|                                               | in Marriel                  |                         | 1000 C           | 1-1-1-1-1-1-1-1-1-1-1-1-1-1-1-1-1-1-1- | 100                   |                   |                | 1       |
| Teila 💇 Alams                                 |                             |                         |                  |                                        |                       | License Period 90 | days remaining | 1001    |

Figure 17. Virtual Machines on Host2

# **Configuring NetFlow**

The NetFlow session can be configured at the VDS level. You should collect the following information regarding the collector before the configuration process starts:

- 1. The collector's IP address: In this evaluation the virtual machine VM\_02 has the collector tool installed, and its IP address is 10.91.35.72.
- 2. NetFlow's Listener Port: As shown in Figure 18, the listener port number is 9996.

| ManageEngine NetFlow i                                                                                                    | Analyzer 9   | - Windows Internet Explorer                                                                                                    |                                                                                                    |
|----------------------------------------------------------------------------------------------------|--------------|----------------------------------------------------------------------------------------------------|----------------------------------------------------------------------------------------------------|
| G - 10 110 /Acco                                                                                                    | ahost 0000/  | welfor/tepul/unitary.tep                                                                                                    | P-                                                                                                    |
| File Edit View Favorites                                                                                                    | s Toola      | Heb                                                                                                    |                                                                                                    |
| 🔐 Pavortes 🙀 🙉 Suga                                                                                                    | special line | *                                                                                                    |                                                                                                    |
| * Chain - Netflow Ar                                                                                                    | nalyzwi      | ManageEngine NetFlow x                                                                                                    | 🐴 + 🔯 👘 📩 🖮 + Page + Safety + Tools + 🔞 +                                                                                                    |
| ManageEngla                                                                                                    | Protocol     | Const Plas                                                                                                    | Community   Upgrade   Hels   Support   Feedback   About   Logad [ed.                                                                                                    |
|                                                                                                    |              |                                                                                                    | Bearth + Admin + Model                                                                                                    |
| Security Events<br>Security Snapshot<br>H Last 24Hour(15)<br>+Bad Src-Dist(12)<br>+Suspect Plows(3)<br>+DoS(0)<br>Device Group<br>All Devices<br>Google Nap View |              | Admin Operations> Product Selbrigs  Server Settings (* Requires server restart) Netflix / of tox Listener Fort* 5 (996  WebServer Port* 5 (8080  Count Of Top Records to Store : 100 | Usterning for NetPlan / sPlaw Packets at Port % Settings Mei/Proxy Server Settings O KNS Settings O KREsolve only when "Resolve DNS" link is clicked C Resolve DNS names automatically by default Resolved DNS count in cache : 5000  User defined DNS names : <u>Add / Modhy</u> Updets O Click bars to add new Domain/Site |
| IF Group                                                                                                    | -            |                                                                                                    | Enable Secondary DNS Server lookup                                                                                                    |
| All Groups<br>Mail Sites<br>Social Network Sites<br>Sports Sites<br>Video Sites                                                                                  |              |                                                                                                    | Update Clear DNS Cache                                                                                                    |
| •                                                                                                    |              |                                                                                                    | 1                                                                                                    |
| http://locahost:0000/netflow/js                                                                                                    | spuijnunTime | .yp?task=waast/irstTime=true                                                                                                    | Local intranet                                                                                                    |

Figure 18. Collector Information

Once you have the required information about the collector, you can now create a NetFlow session on the VDS.

Start the NetFlow configuration process by editing the VDS settings and selecting the NetFlow tab. Enter the following parameters, as shown in Figure 19, to set up the session.

- 1. The Collector Settings of IP address and Port is configured according to the information collected about the collector tool installed on VM\_02.
- 2. The other NetFlow parameters remain default parameters, but you can modify them. To change the amount of information that is collected, you can change the sampling rate. For example, a sampling rate of 2 indicates that the VDS will collect data from every other packet. You can also modify the Idle flow export timeout values.
- 3. The VDS IP address configuration is useful when you want to see all flow information in the collector tool as part of one VDS IP address and not as a separate host management network IP address. In this example, because the VDS IP address is not entered, the collector tool will provide flow details under each host's management network IP address.

| 🕑 dvSwitch Settings                                                                                     | C                                                                                                    |
|----------------------------------------------------------------------------------------------------|----------------------------------------------------------------------------------------------------|
| Properties Network Adapters Private VLAN NetFlow                                                        | Port Mirroring                                                                                                    |
| NetFlow<br>Collector Settings<br>IP address: 10 , 91 , 35 , 72<br>Port: 99996                           | VDS IP address:<br>The vSphere distributed switch will be identified with this IP<br>address at the NetFlow collector. Specify the VDS IP address<br>to prevent all hosts from appearing as separate anonymous<br>switches at the collector. |
| Advanced Settings<br>Active flow export timeout: 60<br>Idle flow export timeout: 15<br>Sampling rate: 0 |                                                                                                    |
|                                                                                                    |                                                                                                    |
| Help                                                                                                    | OK Cancel                                                                                                    |

Figure 19. NetFlow Configuration

## **Generating Traffic**

After the NetFlow session configuration, you can test the way in which the VDS collects and sends flow data to the collector by generating some traffic using a standard traffic generator. Also, to demonstrate how the new monitoring capability provides the visibility into the virtual machine to virtual machine traffic, you can create traffic flows between two virtual machines on Host1.

The following are the different flows that are created using the JPerf tool:

- 1. The VM\_01 to VM\_03 TCP session running on Host1
- 2. The VM\_05 on Host1 to VM\_02 on Host2 TCP session

More details on how to configure the JPerf tool is provided below.

JPerf is a tool that helps in measuring network bandwidth. The tool requires a client- and server-side setup. Figure 20 shows the server side configuration running on VM\_01. The server listens on port 5001 for any traffic from the client. Under **Choose iPerf Mode,** when you select "Server," the tool automatically fills the **Iperf command** field with appropriate command.

| Derf 2.0.2 - Netwo                                                                                                    | irk performance na                                                                                                    | easurement graphi                    | ical tool                                                     |                          |                    |                     |                   |                |             | - IOI >      |
|----------------------------------------------------------------------------------------------------|----------------------------------------------------------------------------------------------------|--------------------------------------|---------------------------------------------------------------|--------------------------|--------------------|---------------------|-------------------|----------------|-------------|--------------|
| Iperf command:                                                                                                    | bin/perf.exe -s                                                                                                    | ₽0+1-p5001-fm                        |                                                               |                          |                    |                     |                   |                | 100         | њн.          |
| Choose Perf Mode:                                                                                                    | C Clerk                                                                                                    | C Gent Service dame                  |                                                               | t tat [                  | 5,0                | 16-22               |                   |                |             |              |
|                                                                                                    | -                                                                                                    | Faral & Shown                        |                                                               | 12                       | -                  |                     | 2                 | (+) Stop Derft |             |              |
|                                                                                                    | (* Server                                                                                                    | Listen Port                          |                                                               | 5,001 - Cler             | K Floor            |                     |                   | 1              |             | 1            |
| Application layer                                                                                                    | options                                                                                                    | R -                                  |                                                               | 1                        | Bandv              | vidth & Jit         | ter               | Lanasa         | fue, 14 Jun | 2011 18:03:0 |
| Enable Competition     Torrand     Couplet Format     Report Interval     Torrand     Torrand Format     Torrand Format     Torrand Format     Torrand Format     Torrand Format | Alty Mode<br>C. Synac, G. Sanar<br>Mate:<br>T. Control (C. Sanar)<br>T. Control (C. Sanar)<br>Sanar)<br>S | di<br>di<br>B. seconda<br>B. seconda | 400<br>400<br>5100<br>5100<br>100<br>100<br>100<br>100<br>100 | n 975.0 977.8            | ee0.0 us           | 28 B85.0            | Set7 N 0001       | D02.5          | 995.0       | 907.5 100    |
| Transport layer of<br>Choose the protocol<br>TCP                                                                                                    | ptions<br>to use                                                                                                    | A                                    | Ovtput  <br>[ ID] Interval<br>[1800] 0.0-10                   | Transfe<br>00.0 sec 4009 | s Band<br>O MBytes | vidth<br>403 Mbits/ | sec               |                |             | 1            |
| TCP Window St                                                                                                    |                                                                                                    | AR &                                 |                                                               | Save                     | Clear now          | Ceer Out            | put on each Iperf | Run            |             |              |

Figure 20. The JPerf Server Settings

Figure 21 shows the client-side configuration running on VM\_03. The JPerf client running on VM\_03 should send traffic to server IP address 10.91.35.73 on port 5,001. To configure the client side, under **Choose iPerf Mode,** select "Client" and enter the Server address and Port fields. To control the amount of traffic that the client will send, you can configure the **Application layer options.** 

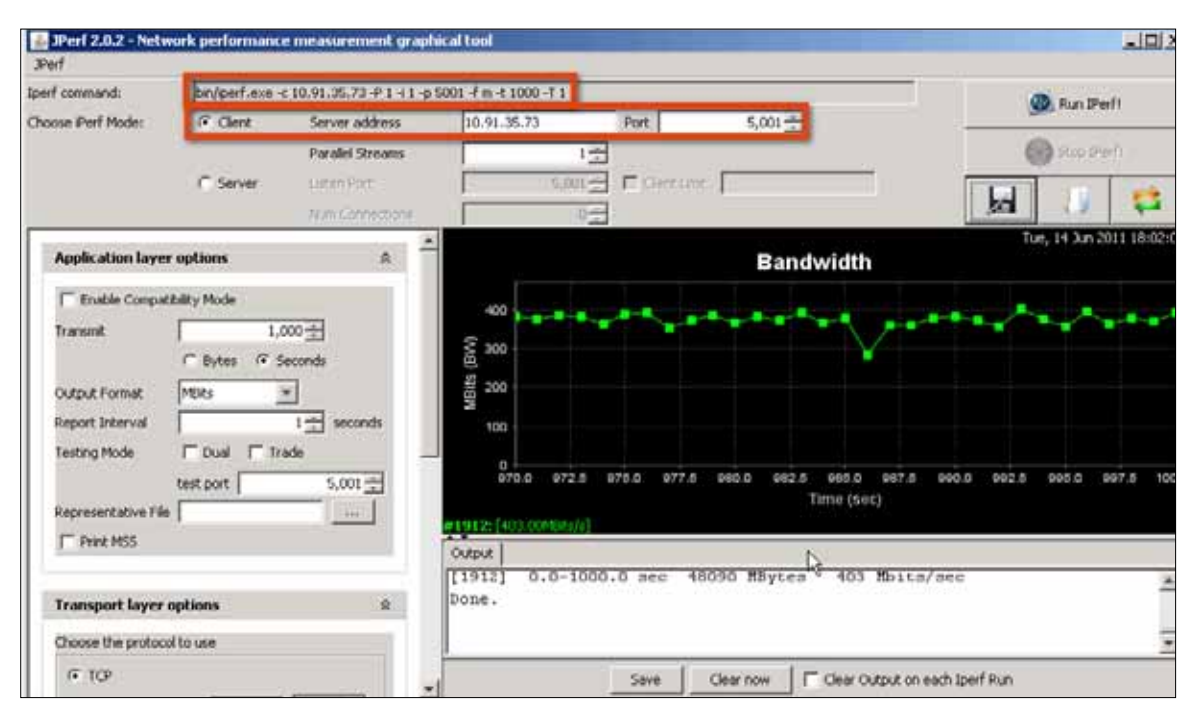

Figure 21. The JPerf Client Settings

You can generate additional traffic flows between other virtual machines by launching the client and server side of the JPerf tool.

# **Checking Collector Results**

After the traffic generation, you can check the collector tool interface for the flow data that was processed and sent by the VDS. In this example environment, two TCP sessions are created. One TCP session runs between two virtual machines on the same host and other between two virtual machines on different hosts. A TCP session consists of two flows. Traffic flowing from the client to the server is one flow and traffic flowing from the server to the client is another flow.

VDS captures the flows that are flowing through the virtual switch on a host, and then sends the flow data over a UDP session to the collector. Along with the flow data, the VDS sends the VDS IP address configured in the NetFlow Session. If the VDS IP address is not configured, as is the case in this example environment, the VDS sends the Host Management IP address along with flow data to identify the flows monitored on a particular host. The following are the Management IP addresses used for the two hosts in this environment:

- 1. Host1 tm-pod03-esx01.tmsb.local: 10.91.33.9
- 2. Host2 tm-pod03-esx02.tmsb.local: 10.91.33.10

Figure 22 shows the collector screen shot that provides the information on the data collected. The highlighted (red rectangle) application is NetFlow and shows the Source IP address as the Management IP addresses of the two hosts.

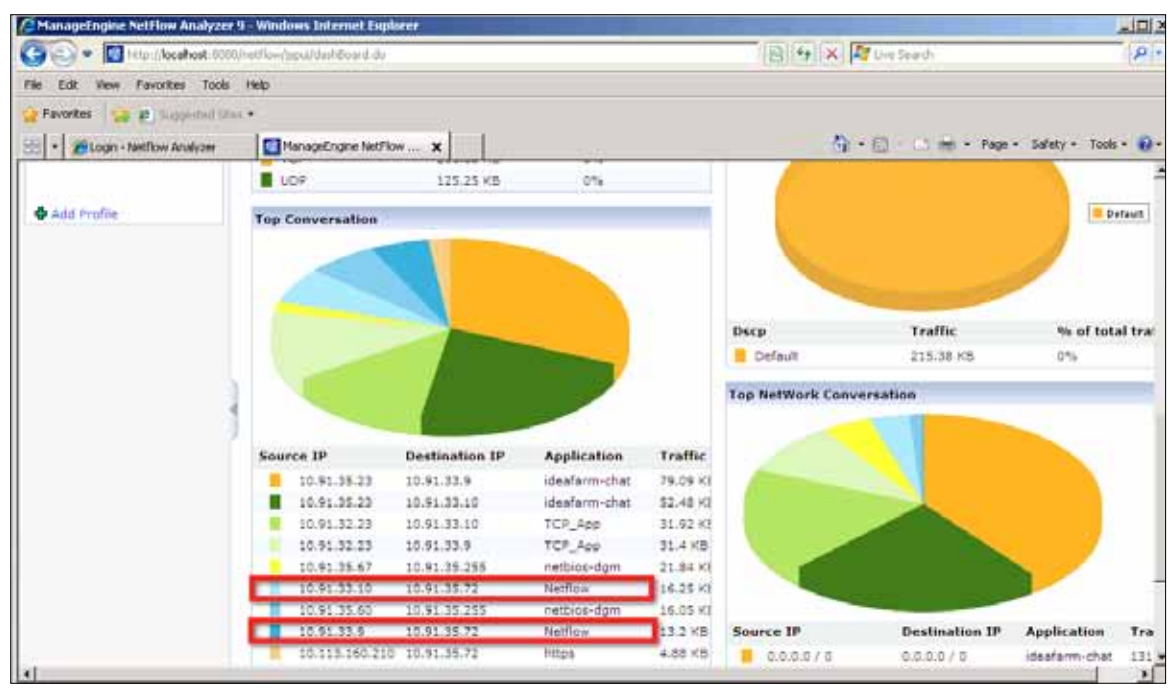

Figure 22. Collector Screen Shot

The collector tool also provides historical data as shown in the screen shot in Figure 23. It provides Top Application traffic pie chart information as well as statistics on the Top Devices sending traffic. You can find many more stats and reports in this Collector tool that will help you measure the performance of the application traffic as well as detect any security breaches.

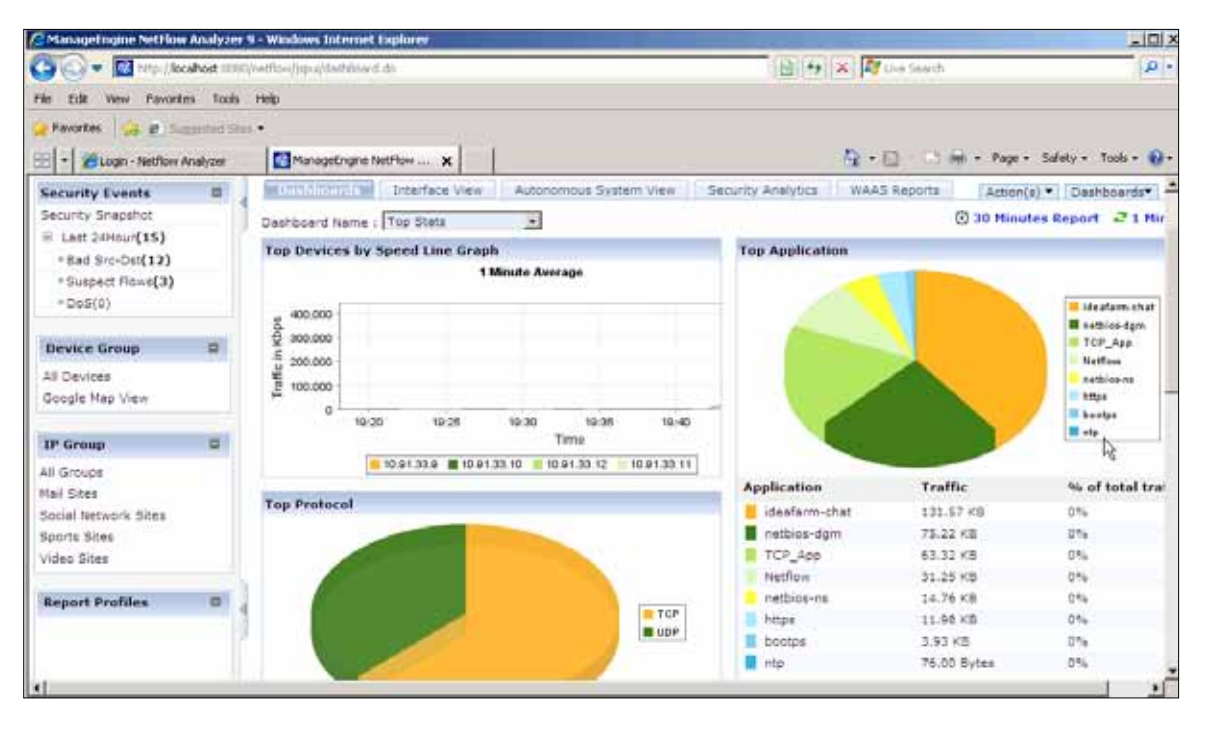

Figure 23. Collector Screen Shot

# **Port Mirroring**

#### Overview

Port mirroring is the capability on a network switch to send a copy of network packets seen on a switch port to a network monitoring device connected to another switch port. Port mirroring is also referred to as SPAN on Cisco switches. In vSphere 5.0, a distributed switch provides a port mirroring capability similar to that available on a physical network switch.

In this exercise, you will configure the port mirroring session such that it will provide complete visibility into the traffic flowing to and from a virtual machine. To demonstrate how network administrators can troubleshoot the virtual infrastructure traffic, evaluators are encouraged to create different internal traffic patterns and to use different destinations (virtual machine or uplink) to send mirror traffic. In this example environment, the virtual machine is configured as the mirror destination. On this destination the virtual machine Wireshark tool is installed to capture and analyze the mirror traffic.

#### **Evaluation Environment for a Port Mirroring Session**

The evaluation environment of Port Mirroring is similar to the one used during the evaluation of NetFlow feature. Figure 16 and Figure 17 show the different components in this environment:

- 1. Three virtual machines running Windows OS on Host1
- 2. Three virtual machines running Windows OS on Host2
- 3. Each virtual machine with the following software tool installed:
  - a. JPerf tool

4. On one of the virtual machines on Host1, Wireshark is installed. Wireshark is a network protocol analyzer tool that will allow you to monitor the mirror traffic.

## **Configuring a Port Mirroring Session**

A port mirroring session can be configured at the VDS level and needs the following parameters to perform the setup:

- 1. Source to be monitored: virtual machine dvPort number
- 2. Which traffic: ingress only, egress only, or both ingress and egress
- 3. Destination where the packet will be mirrored to: virtual machine, vmkNIC, or uplink dvPort number

Once you decide which virtual machine traffic you want to monitor, you can get the corresponding dvPort number using the following steps:

- 1. Switch to the Home > Inventory > Networking view.
- 2. Select dvSwitch and choose the **Ports** tab on the right panel. Scroll down to see the virtual machines and the associated port ID. Figure 24 shows virtual machines and port ID mapping.

In the example environment, the ingress traffic of virtual machine  $VM_01$  is monitored and virtual machine  $VM_05$  is the destination port to which packets will be mirrored. Both these virtual machine are on Host1.

The terms **ingress traffic** and **egress traffic** are with respect to the VDS. So when you want to monitor the traffic that is going out of the virtual machine towards the VDS, it is called ingress traffic. The traffic seeks **ingress** to the VDS and hence the source is called ingress. If you want to monitor traffic that is received by a virtual machine, then configure the port mirroring session with the source as **egress**.

| tm-poditi-vcli - vSphere Clent          |                 |                   |                             |                   |                    |                                                                                                    |                                         |                      | -10      |
|-----------------------------------------|-----------------|-------------------|-----------------------------|-------------------|--------------------|----------------------------------------------------------------------------------------------------|-----------------------------------------|----------------------|----------|
| Pie Edt. Vew Inventory Administration P | lugen Help      |                   |                             |                   |                    |                                                                                                    |                                         |                      | er neres |
| C C d Hone # at Directory               | ) D Networks    | i i               |                             |                   |                    |                                                                                                    | Is Seath Inverte                        | 4                    | 1        |
| 40884                                   |                 |                   |                             |                   |                    |                                                                                                    |                                         |                      |          |
| - 🔂 ==-pod03-=c01                       | deSettch        |                   |                             |                   |                    |                                                                                                    |                                         |                      |          |
| E Detacerter                            | Contraction     | Tella Channella C | Salaria Data Strength       | Manager, Spin     | Survey Control No. | International Constant Name                                                                                                    | in Chierry, Charmontol                  |                      |          |
| an initiation                           | Tree street inc | trefresh: 08-43   | Committee Committee         |                   |                    | And the second of the second of the second o | and the second second second            | Test Rootune         | Port 10  |
| B, drowtch-swuperis-as                  |                 |                   |                             |                   |                    |                                                                                                    | A                                       |                      |          |
| dvppMgm01<br>dvppMgm01                  |                 |                   | 1.000                       | The second second |                    | has shown in the second                                                                                                    | Fort ID contains: •                     | .1                   | 1.00     |
| dipo-Tenanti                            | Port ID         | - fueros          | Connectee                   | Ratine 94C        | agains   fort goop | Deedtrate 1/0 Gen. 2                                                                                                    | State                                   | VLAVID               | 199      |
| E dvpo Tanant2                          | 118             | 1.44              | 1.0                         | -                 | e-pg-Mgmbt1        |                                                                                                    |                                         | VLAN access   2912   | -        |
| Edwpp-vittotion03                       | 120             | 1.00              | 1.2                         | -                 | 4-04-999-901       |                                                                                                    | 10 A                                    | VCAN access 1 2932   | -        |
| - A MAR MUTCHER R                       | 121             | 1 - 2             | 1.4                         | 7.1               | 2vpg-9/gm831       |                                                                                                    | -                                       | VLAVLacceus : 2912   |          |
|                                         | 122             | () AR ()          |                             | -                 | evpg-MgH01         |                                                                                                    | ** ·                                    | VLAN access : 2912   | - 10     |
|                                         | 123             | 1.00              |                             |                   | (Vpg Hymitt        |                                                                                                    |                                         | VLAN astess ( 2912   |          |
|                                         | 124             | 1000              | -                           | 100               | dvpg-Mgm211        | 1.1                                                                                                    |                                         | VLAN access : 2912   | -        |
|                                         | 125             | 1.2               |                             | -                 | 0-00-M0H111        | - 10                                                                                                    | 77.1                                    | VLAVERICENE   2912   | - 19     |
|                                         | 121             |                   | 1.1                         | -                 | dvpq-99pi821       | ÷.                                                                                                    | 72 - C                                  | VLAN excess ( 2912   | -        |
|                                         | 127             |                   | -                           | -                 | c-pg-Myntti        |                                                                                                    | +                                       | VLAN ACCHIS: 2912    | -        |
|                                         | 128             |                   | VM_01                       | 00.50.56-b1.5     | Stborf-pgvb d8x    | 21alter                                                                                                    | 🛄 Liektup                               | VLAN access : 3003   | -        |
|                                         | 129             | ( <b>*</b> )      | 10,02                       | 00.30.5624.5      | vide, evpg-freddd  | 3 Helline                                                                                                    | C LIALUP                                | VLAN eccers : 3003   |          |
|                                         | 130             | ( + )             | VPH_001                     | 00:50-50-b4.f     | S0bor4-pqvi bfite  | 2nadove                                                                                                    | C LAR LID                               | VLAN access : 3001   | -        |
|                                         | 131             | 1.00              | HO_PHV                      | 00.10.56.b1.F     | 20bqr9-pqv3 #6:#   | Diadove.                                                                                                    | 🗂 Lektop                                | VLAN access : 3001   | -        |
|                                         | 8.30            | 1.00              | A4("01                      | 00:30:56:83:4     | Stborf-polity Bia  | biadove.                                                                                                    | ERR LD                                  | VLAN access : 3003   | -        |
|                                         | 132             | 1.4               | 101_0(                      | the second        | Stbork-bovs        | +                                                                                                    | -                                       | VEAN access : 5003   | -        |
|                                         | 139             | 1.144             | Hanagene                    | 00:50:56:51:5     | S0bort-pqv9 DP:s   | 2native.                                                                                                    | C LHR.Up                                | VLAN access 1 3003   |          |
|                                         | 125             |                   | -                           | -                 | pvpg-Prod02        |                                                                                                    | Lourney                                 | VLAN access : 3001   | -        |
|                                         | 136             |                   |                             |                   | expg-Prodil2       |                                                                                                    |                                         | VLAN Access 1 1901   |          |
|                                         | 137             | 100               |                             | -                 | Stborf-pgvb        | - 10                                                                                                    | -                                       | VLAV/ access / 3001  | - 11     |
|                                         | 136             | 5 ÷ 5             | 3 <del>1</del> 2            | +                 | Schor4-pgvb        | +                                                                                                    | ÷.                                      | VLAN access : 3001   | -        |
|                                         | 116             | -                 | +                           | -                 | dvpig-Picod02      | -                                                                                                    | -                                       | VLAN access : 3003   | -        |
|                                         | 140             |                   |                             | -                 | Stborf-Equily      | -                                                                                                    |                                         | VLAN access : 3003   | 1        |
|                                         | 1               |                   |                             |                   | tions Paradett     |                                                                                                    |                                         | 18.881               |          |
| cent Fasks                              | 110             |                   |                             | a c               |                    | Juana, T                                                                                                    | arget or Status contants +              |                      | Dem      |
|                                         |                 | Target            |                             | - 1               | 25 altur           | Detain Detaied by                                                                                                    | vCerter Server                          | Requested Start Ti   | - 50     |
| Recordque wtusinachne                   |                 | 60 10             | ters Management Ausstant () | (54)              | O Conpleted        | root                                                                                                    | C 1000000000000000000000000000000000000 | 6/23/2011 4:06:16 /7 | 1 63     |
| Peconique vitualmedate                  |                 | (2) 141           | .05                         | 11.5              | Consistent         | rundt                                                                                                    | (D 10-jan(0)0)                          | 4/23/0011 4:00-03 PF | 4 40     |
|                                         |                 |                   |                             |                   | entropenditie      |                                                                                                    |                                         |                      |          |
| A First A man                           |                 |                   |                             |                   |                    |                                                                                                    | Canadra                                 | Course and share and |          |

Figure 24. Port ID and Virtual Machine Mapping

- 3. Once you have identified the port IDs, it is time to configure the port mirroring session by selecting **dvSwitch** in **Networking** view. Right-click on dvSwitch and select **Edit Settings**.
- 4. Select the **Port Mirroring** tab and click **Add** as shown in Figure 25.

| 🕗 dySwitch Settings                              |                                       |    | ×      |
|--------------------------------------------------|---------------------------------------|----|--------|
| Properties Network Adapters Private VLAN NetFlow | Port Mirroring                        |    |        |
|                                                  | Port Mirroring Session Details        |    |        |
| Session Name Status                              | Port Mirroring Session                |    |        |
|                                                  | Status:                               |    |        |
|                                                  | Description:                          |    |        |
|                                                  | Port Mirroring Session Details        |    |        |
|                                                  | Allow pormal IO on destination ports: |    |        |
|                                                  | Encapsulation VLAN:                   |    |        |
|                                                  | Preserve original VLAN:               |    |        |
|                                                  | Mirrored packet length:               |    |        |
|                                                  | Port Mirroring Session Sources        |    |        |
|                                                  | Port Mirroring Session Destinations   |    |        |
|                                                  | Fore anothing Session Destinations    |    |        |
|                                                  |                                       |    |        |
|                                                  |                                       |    |        |
|                                                  |                                       |    |        |
|                                                  |                                       |    |        |
|                                                  |                                       |    |        |
|                                                  |                                       |    |        |
|                                                  |                                       |    |        |
|                                                  |                                       |    |        |
|                                                  |                                       |    |        |
| Add Edit Delete                                  |                                       |    |        |
| Delete                                           |                                       |    |        |
| Help                                             |                                       | ОК | Cancel |

Figure 25. Adding a Port Mirroring Session

5. Choose a name for the session and click **Next.** 

| 🛃 Create Port Mirroring Session                                                    |                                                                                                    | د                                                                                                    |
|------------------------------------------------------------------------------------|----------------------------------------------------------------------------------------------------|----------------------------------------------------------------------------------------------------|
| General Properties<br>Specify a name and the prop                                  | perties of the port mirrorin                                                                       | ng session                                                                                                    |
| General Properties<br>Specify Sources<br>Specify Destinations<br>Ready to Complete | General<br>Name:<br>Description:                                                                   | VM1-ingress-only-samehost-vm-dest<br>Monitor Ingress traffic of VM_01 by sending the mirror packets to VM_05 on the same host |
|                                                                                    | Port Mirroring Sessic<br>Allow normal IO<br>Encapsulation V<br>I<br>Preserve or<br>Mirrored packet | on Details                                                                                                    |
| Help                                                                               |                                                                                                    | < Back Next > Cancel                                                                                                    |

Figure 26. Port Mirroring Session Configuration (Continued)

| Create Port Mirroring Session<br>Specify Sources<br>Select the source ports of t   | n<br>he port mirroring session                                                             |              |               |
|------------------------------------------------------------------------------------|--------------------------------------------------------------------------------------------|--------------|---------------|
| General Properties<br>Specify Sources<br>Specify Destinations<br>Ready to Complete | Traffic direction: Ingress/Egress Port IDs (e.g. 1-4, Single Stress) Ingress/Egress Egress | Name<br>Port | Туре          |
| Help                                                                               |                                                                                            | < Back       | Next > Cancel |

6. Because you are monitoring ingress traffic on VM\_01, select Ingress from the **Traffic direction** drop-down menu.

Figure 27. Port Mirroring Session Configuration (Continued)

7. Specify the source by providing the port ID of VM\_01 in the Port IDs field and then move it to the right field, under Port. Figure 29 shows the screen shot after the source port is entered. Click **Next.** 

| 🛃 Create Port Mirroring Session                                                    |                                                              |          |             | ×        |
|------------------------------------------------------------------------------------|--------------------------------------------------------------|----------|-------------|----------|
| <b>Specify Sources</b><br>Select the source ports of th                            | e port mirroring session                                     |          |             |          |
| General Properties<br>Specify Sources<br>Specify Destinations<br>Ready to Complete | Traffic direction: Ingress Port IDs (e.g. 1-4, 5, 10-21) 128 | >><br><< | me<br>rt    | Туре     |
| Help                                                                               |                                                              |          | < Back Next | > Cancel |

Figure 28. Port Mirroring Session Configuration (Continued)

| Create Port Mirroring Session<br>Specify Sources<br>Select the source ports of t | he port mirroring session     |    |              | La construction de la construction de la constructi |
|----------------------------------------------------------------------------------|-------------------------------|----|--------------|----------------------------------------------------------------------------------------------------|
| General Properties                                                               | Traffic direction             | -  | Name         | Tupe                                                                                                    |
| Specify Sources                                                                  | Indirection. Ingress          |    | Port         | Туре                                                                                                    |
| Ready to Complete                                                                | Port IDs (e.g. 1-4, 5, 10-21) |    | Port ID: 128 | Incress                                                                                                    |
|                                                                                  |                               | >> |              |                                                                                                    |
| Help                                                                             |                               |    | < Back 1     | Vext > Cancel                                                                                                    |

Figure 29. Port Mirroring Session Configuration (Continued)

8. Specify destination by selecting either Port or Uplink from the Destination type drop-down menu. In this example, you are sending the mirror traffic to virtual machine VM\_05, which is running on the same Host1 where virtual machine VM\_01 is running. Select **Port** from the drop-down menu. You also have an option to mirror the traffic to an uplink port by selecting Uplink under Destination type.

| 🚱 Create Port Mirroring Session                                                    |                                          |                        |    |                        |        | ×      |
|------------------------------------------------------------------------------------|------------------------------------------|------------------------|----|------------------------|--------|--------|
| <b>Specify Destinations</b><br>Select the destination ports a                      | and uplinks of the port i                | mirroring session      |    |                        |        |        |
| General Properties<br>Specify Sources<br>Specify Destinations<br>Ready to Complete | Destination type:<br>Port IDs (e.g. 1-4, | Port<br>Port<br>Uplink | >> | Name<br>Port<br>Uplink |        |        |
| Help                                                                               |                                          |                        |    | < Back                 | Next > | Cancel |

Figure 30. Port Mirroring Session Configuration (Continued)

 Enter the port ID number of VM\_05 in the Port IDs field and move it to the right under the Port field. Figure 32 shows the screen shot after the VM\_05 port is selected as the destination.

| 🚱 Create Port Mirroring Session                                                    |                                                      | ٢                            |
|------------------------------------------------------------------------------------|------------------------------------------------------|------------------------------|
| Specify Destinations<br>Select the destination ports                               | and uplinks of the port mirroring session            |                              |
| General Properties<br>Specify Sources<br>Specify Destinations<br>Ready to Complete | Destination type: Port  Port Ds (e.g. 1-4, 5, 10-21) | Name       Port       Uplink |
| Help                                                                               |                                                      | < Back Next > Cancel         |

Figure 31. Port Mirroring Session Configuration (Continued)

| Create Port Mirroring Session<br>Specify Destinations<br>Select the destination ports | and uplinks of the port mirroring session            |                                        | ×           |
|---------------------------------------------------------------------------------------|------------------------------------------------------|----------------------------------------|-------------|
| General Properties<br>Specify Sources<br>Specify Destinations<br>Ready to Complete    | Destination type: Port Port IDs (e.g. 1-4, 5, 10-21) | Name<br>Port<br>Port ID: 132<br>Uplink |             |
| Help                                                                                  |                                                      | < Back Ne                              | xt > Cancel |

Figure 32. Port Mirroring Session Configuration (Continued)

| Section Name                    | Statuc   | Port Mirroring Session Details        |                      |
|---------------------------------|----------|---------------------------------------|----------------------|
| M1 ingress only samebost up d   | Dicabled | VM1-ingress-only-samehost-vm-de       | est                  |
| withingress-only-samenosc-vin-d | Disabled | Status:                               | Disabled             |
|                                 |          | Description:                          | Monitor Ingress traf |
|                                 |          | Port Mirroring Session Details        |                      |
|                                 |          | Allow normal IO on destination ports: | No                   |
|                                 |          | Encapsulation VLAN:                   |                      |
|                                 |          | Preserve original VLAN:               | Yes                  |
|                                 |          | Mirrored packet length:               |                      |
|                                 |          | Port Mirroring Session Sources        |                      |
|                                 |          | Port ID: 129                          | Ingress              |
|                                 |          | Port Mirroring Session Destinations   |                      |
|                                 |          | Port ID: 132                          |                      |
|                                 |          |                                       |                      |
|                                 |          |                                       |                      |
|                                 |          |                                       |                      |
|                                 |          |                                       |                      |
|                                 |          |                                       |                      |
|                                 |          |                                       |                      |
|                                 |          |                                       |                      |
|                                 |          |                                       |                      |
| Add Edit                        | Delete   |                                       |                      |

10. This completes the creation of the port mirroring session. As shown in Figure 33, the status of the session is **Disabled**.

Figure 33. Port Mirroring Session Configuration Is Complete

11. To enable the port mirroring session, click **Edit,** as shown in Figure 33. This will pop up the panel shown in Figure 34. Select **Enabled** as the status.

| 🗿 Edit Port Mirroring S | ession 🔀                                                                                 |
|-------------------------|------------------------------------------------------------------------------------------|
| Properties Sources D    | estinations                                                                              |
| General                 |                                                                                          |
| Name:                   | VM1-ingress-only-samehost-vm-dest                                                        |
| Description:            | Monitor Ingress traffic of VM_01 by sending the mirror packets to VM_05 on the same host |
| Status:                 | Enabled     Disabled                                                                     |
| Port Mirroring Session  | Details                                                                                  |
| Allow normal IO o       | on destination ports                                                                     |
| Encapsulation VL        | 4N                                                                                       |
| 1                       |                                                                                          |
| Preserve orig           | jinal VLAN                                                                               |
| Mirrored packet I       | ength                                                                                    |
| 0                       |                                                                                          |
|                         |                                                                                          |
|                         |                                                                                          |
|                         |                                                                                          |
| Help                    | OK Cancel                                                                                |

Figure 34. Enable Port Mirroring Session

#### **Generating Traffic**

After the port mirroring session configuration, you can test the way in which the VDS mirrors the packets to the destination port by generating some traffic using a standard traffic generator. Also, to demonstrate how the port mirroring capability provides visibility to all packets that a virtual machine sends or receives, you can create traffic between two virtual machines as in the following example:

1. VM\_01 (10.91.35.60) to VM\_03 (10.91.35.73) TCP session running on Host1

You can configure the JPerf server on VM\_03 and the JPerf client on VM\_01. For more details on how to configure the JPerf client and server, you can refer to the steps described in the NetFlow evaluation section, along with Figure 20 and Figure 21.

#### **Checking Mirrored Traffic Using Wireshark**

To check the mirrored traffic on the destination VM\_05, you must install the Wireshark tool. This tool helps in analyzing network traffic. You can download this tool from www.wireshark.org. After installing the Wireshark tool, you can configure it to monitor the TCP traffic that you have mirrored from VM\_01.

1. Click **How to Capture** to configure the filter for TCP traffic.

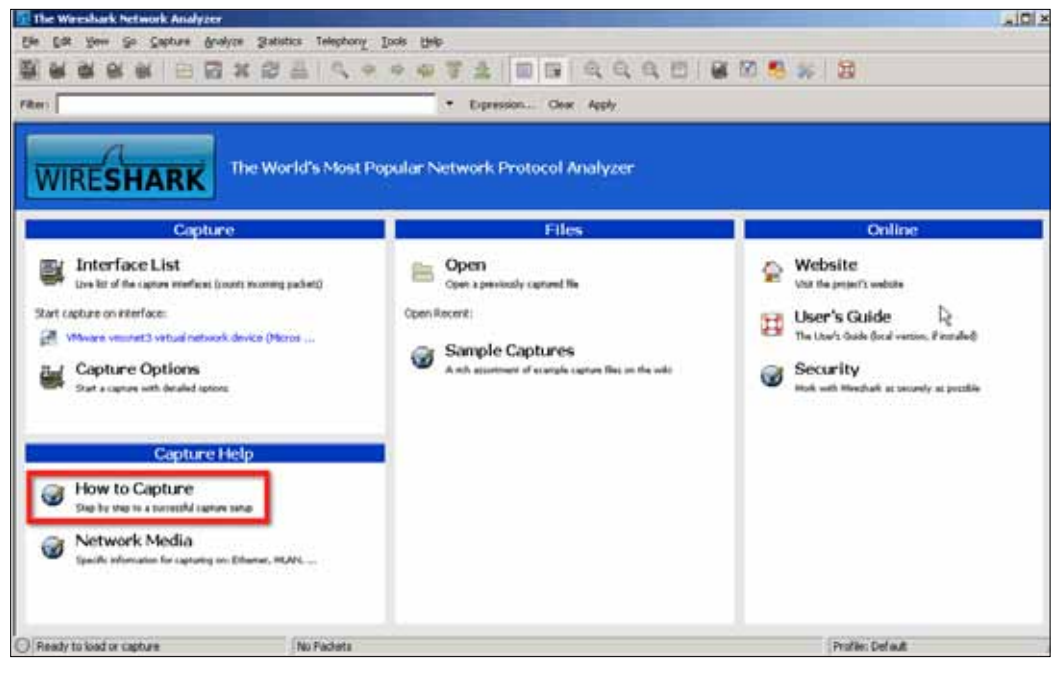

Figure 35. Wireshark

2. After Wireshark's Capture Options panel pops up, you can click the **Capture Filter** tab to choose the traffic that you want to monitor.

| 📶 Wireshark: Capture Options                     |                                         |
|--------------------------------------------------|-----------------------------------------|
| Capture                                          |                                         |
| Interface: Local 💌 VMware vmxnet3 virtual netw   | ork device (Microsoft's Packet Schedi 💌 |
| IP address: 10.91.35.61                          |                                         |
| Link-layer header type: Ethernet                 | Wireless Settings                       |
| Capture packets in promiscuous mode              | Remote Settings                         |
| Capture packets in pcap-ng format (experimental) |                                         |
| Limit each packet to 1                           |                                         |
|                                                  | •                                       |
| Capture File(s)                                  | Display Options                         |
| File: Browse                                     | Update list of packets in real time     |
| ✓ Use <u>m</u> ultiple files                     |                                         |
| ▼ Next file every 1 megabyte(s) ▼                | Automatic scrolling in live capture     |
| Next file every 1 minute(s)                      | Hide capture info dialog                |
| Ring buffer with 2                               | -Name Recolution                        |
| Stop capture after 1                             |                                         |
| Stop Capture                                     | Enable MAC name resolution              |
| I after 1 packet(s)                              | Enable network name resolution          |
| 🗖 after 👔 👘 megabyte(s) 💌                        | ]                                       |
| I after 1 minute(s)                              | Enable transport name resolution        |
| Help                                             | <u>Start</u> <u>Cancel</u>              |

Figure 36. Wireshark Filter Configuration

| option b  | ecouse the packets that will be minored norm vin_or will be rel packets. |
|-----------|--------------------------------------------------------------------------|
| 📶 Wiresha | ark: Capture Filter - Profile: Default                                   |
| -Edit     | Capture Filter                                                           |
|           | Ethernet address 00:08:15:00:08:15                                       |
|           | Ethernet type 0x0806 (ARP)                                               |
|           | No Broadcast and no Multicast                                            |
|           | No ARP                                                                   |
|           | IP only                                                                  |
|           | IP address 192.168.0.1                                                   |
|           | TDY only                                                                 |

3. Figure 37 shows the Capture Filter panel with different protocol options. You can select the **TCP only** option because the packets that will be mirrored from VM\_01 will be TCP packets.

|                       | No Broadcast and no Multicast                   |  |  |  |  |  |  |
|-----------------------|-------------------------------------------------|--|--|--|--|--|--|
| New                   | No ARP                                          |  |  |  |  |  |  |
|                       | IP only                                         |  |  |  |  |  |  |
|                       | IP address 192.168.0.1                          |  |  |  |  |  |  |
|                       | IPX only                                        |  |  |  |  |  |  |
|                       | TCP only                                        |  |  |  |  |  |  |
|                       | UDP only                                        |  |  |  |  |  |  |
| Delete                | TCP or UDP port 80 (HTTP)                       |  |  |  |  |  |  |
|                       | HTTP TCP port (80)                              |  |  |  |  |  |  |
|                       | No ARP and no DNS                               |  |  |  |  |  |  |
|                       | Non-HTTP and non-SMTP to/from www.wireshark.org |  |  |  |  |  |  |
| Properties            |                                                 |  |  |  |  |  |  |
| Filter name: TCP only |                                                 |  |  |  |  |  |  |
| Filter string         | g: tcp                                          |  |  |  |  |  |  |
| Help                  | <u>O</u> K <u>C</u> ancel                       |  |  |  |  |  |  |

Figure 37. Wireshark Filter Configuration

4. Click **Start** to start the capture process.

| 📶 Wireshark: Capture Options                     |                                          |
|--------------------------------------------------|------------------------------------------|
| Capture                                          |                                          |
| Interface: Local  VMware vmxnet3 virtual netw    | vork device (Microsoft's Packet Schedi 💌 |
| IP address: 10.91.35.61                          |                                          |
| Link-layer header type: Ethernet 💌               | Wireless Settings                        |
| Capture packets in promiscuous mode              | Remote Settings                          |
| Capture packets in pcap-ng format (experimental) | Buffer size: 1 Menabyte(s)               |
| Limit each packet to 1                           |                                          |
| Capture Filter: tcp                              | •                                        |
| Capture File(s)                                  | Display Options                          |
| File: Browse                                     | Update list of packets in real time      |
| ✓ Use <u>m</u> ultiple files                     |                                          |
| ▼ Next file every 1 megabyte(s) ▼                | Automatic scrolling in live capture      |
| Next file every 1 minute(s)                      | Hide capture info dialog                 |
| Ring buffer with 2                               | Name Resolution                          |
| Stop capture after 1                             |                                          |
| Stop Capture                                     | Enable MAC name resolution               |
| after     1     * packet(s)                      | _ Enable network name resolution         |
| I after 1 megabyte(s)                            |                                          |
| I after 1 minute(s)                              | Enable transport name resolution         |
| Help                                             | <u>S</u> tart <u>C</u> ancel             |

#### Figure 38. Start Capture

1. The screen shot in Figure 39 provides the packets captured by the Wireshark tool. These are the packets that are sent out by the virtual machine VM\_01 as part of the TCP session. VDS then mirror these packets to the virtual machine VM\_05. TCP session traffic consists of packets that flow to and from the two end points. In this example, VM\_01 (10.91.35.60) and VM\_03 (10.91.35.73) are the two end points of the TCP session. As you can see from the screen shot, the Wireshark Analyzer captures only traffic going out of VM\_01. This is because the port mirroring session was configured to mirror **only ingress traffic** to the destination.

You can also define port mirroring sessions to mirror either both traffic or egress only traffic to the destination. Check the mirrored traffic on the destination using the Wireshark tool.

| 🔃 Capturing from VMware vnomet3 virtual net                                                                                                    | work device (Microsoft's Packr                                                                                                    | et Scheduler) (Icp)- Wireshark                                                                                                    |
|----------------------------------------------------------------------------------------------------|----------------------------------------------------------------------------------------------------|----------------------------------------------------------------------------------------------------|
| He for yes in Capture Braining State                                                                                                    | tos telephony Iools Belb                                                                                                    |                                                                                                    |
| Fitter                                                                                                    |                                                                                                    | Expression Clear Apply                                                                                                    |
| No. Time Source                                                                                                    | Destination                                                                                                    | Protocol Info                                                                                                    |
| 44731 6.870558 10.91.35.60<br>44732 6.870558 10.91.35.60<br>44732 6.870680 10.91.35.60<br>44734 6.870687 10.91.35.60<br>44735 6.870691 10.91.35.60<br>44736 6.870695 10.91.35.60<br>44736 6.870695 10.91.35.60<br>44739 6.870859 10.91.35.60<br>44739 6.870859 10.91.35.60<br>44740 6.870863 10.91.35.60<br>44742 6.870870 10.91.35.60<br>44742 6.870871 10.91.35.60<br>44743 6.870874 10.91.35.60<br>44744 6.871001 10.91.35.60                                                                                                    | $\begin{array}{c} 10, 94, 35, 73\\ 10, 91, 35, 73\\ 10, 91,$ | <pre>TCP krb5gatekeeper &gt; commplex-link [PSH, ACK] Seq=327680001 Ack=1 Win=6 TCP krb5gatekeeper &gt; commplex-link [ACK] Seq=327681461 Ack=1 Win=6 TCP krb5gatekeeper &gt; commplex-link [ACK] Seq=327681461 Ack=1 Win=6 TCP krb5gatekeeper &gt; commplex-link [ACK] Seq=327681461 Ack=1 Win=6 TCP krb5gatekeeper &gt; commplex-link [ACK] Seq=327685841 Ack=1 Win=6 TCP krb5gatekeeper &gt; commplex-link [ACK] Seq=327685841 Ack=1 Win=6 TCP krb5gatekeeper &gt; commplex-link [ACK] Seq=327685841 Ack=1 Win=6 TCP krb5gatekeeper &gt; commplex-link [ACK] Seq=327685841 Ack=1 Win=6 TCP krb5gatekeeper &gt; commplex-link [ACK] Seq=327685841 Ack=1 Win=6 TCP krb5gatekeeper &gt; commplex-link [ACK] Seq=327685193 Ack=1 Win=6 TCP krb5gatekeeper &gt; commplex-link [ACK] Seq=327692573 Ack=1 Win=6 TCP krb5gatekeeper &gt; commplex-link [ACK] Seq=327692573 Ack=1 Win=6 TCP krb5gatekeeper &gt; commplex-link [ACK] Seq=327692573 Ack=1 Win=6 TCP krb5gatekeeper &gt; commplex-link [ACK] Seq=327692573 Ack=1 Win=6 TCP krb5gatekeeper &gt; commplex-link [ACK] Seq=327692573 Ack=1 Win=6 TCP krb5gatekeeper &gt; commplex-link [ACK] Seq=327692573 Ack=1 Win=6 TCP krb5gatekeeper &gt; commplex-link [ACK] Seq=327692573 Ack=1 Win=6 TCP krb5gatekeeper &gt; commplex-link [ACK] Seq=327692573 Ack=1 Win=6 TCP krb5gatekeeper &gt; commplex-link [ACK] Seq=327692573 Ack=1 Win=6 TCP krb5gatekeeper &gt; commplex-link [ACK] Seq=327692573 Ack=1 Win=6 TCP krb5gatekeeper &gt; commplex-link [ACK] Seq=327692573 Ack=1 Win=6 TCP krb5gatekeeper &gt; commplex-link [ACK] Seq=327692573 Ack=1 Win=6 TCP krb5gatekeeper &gt; commplex-link [ACK] Seq=327694038 Ack=1 Win=6 TCP krb5gatekeeper &gt; commplex-link [ACK] Seq=327694038 Ack=1 Win=6 TCP krb5gatekeeper &gt; commplex-link [ACK] Seq=327695858 Ack=1 Win=6 TCP krb5gatekeeper &gt; commplex-link [ACK] Seq=327695858 Ack=1 Win=6 TCP krb5gatekeeper &gt; commplex-link [ACK] Seq=327695858 Ack=1 Win=6 TCP krb5gatekeeper &gt; commplex-link [ACK] Seq=327695858 Ack=1 Win=6 TCP krb5gatekeeper &gt; commplex-link [ACK] Seq=327695858 Ack=1 Win=6 TCP krb5gatekeeper &gt; commplex-link [ACK] Seq=3276958584 Ack=1 Win=6 TCP krb5gatekeeper &gt; comm</pre> |
| 44746 6.871009 10.91,35.60<br>* Frame 1: 1514 bytes on wire (12<br>E Thernet II. Src: Vmware blife:<br># Internet Protocol, Src: 10.91.3<br>E Transmission Control Protocol,<br># pata (1460 bytes)<br>00000 00 50 56 bl fe Bd 00 50 56<br>0010 05 dc 62 9b 40 00 80 66 37<br>0020 23 49 05 26 18 89 69 88 F7<br>0030 fa f0 ea c6 00 00 00 00<br>0040 13 89 00 00 60 00 00 00<br>0040 03 99 00 00 00 00 00 00<br>0040 13 89 00 00 60 00 00 00<br>0040 13 89 00 00 60 00 00 00<br>0040 13 89 00 00 60 00 00 00<br>0040 13 89 00 00 60 00 00 00<br>0040 13 89 00 00 60 00 00 00<br>0040 13 89 00 00 00 00 00<br>0040 13 89 00 00 00 00 00 00<br>0040 13 89 00 00 00 00 00 00<br>0040 13 89 00 00 00 00 00 00<br>0040 13 89 00 00 00 00 00 00<br>0040 13 89 00 00 00 00 00 00<br>0040 13 89 00 00 00 00 00 00<br>0040 13 89 00 00 00 00 00 00<br>0040 13 89 00 00 00 00 00 00<br>0040 13 89 00 00 00 00 00 00<br>0040 13 89 00 00 00 00 00 00<br>0040 13 89 00 00 00 00 00 00 00<br>0040 13 89 00 00 00 00 00 00<br>0040 13 89 00 00 00 00 00 00<br>0040 13 89 00 00 00 00 00 00<br>0040 13 89 00 00 00 00 00 00<br>0040 13 89 00 00 00 00 00 00<br>0040 13 89 00 00 00 00 00 00<br>0040 13 89 00 00 00 00 00 00 00<br>0040 13 89 00 00 00 00 00 00 00<br>0040 13 89 00 00 00 00 00 00 00<br>0040 13 89 00 00 00 00 00 00 00<br>0040 13 89 00 00 00 00 00 00 00<br>0040 13 89 00 00 00 00 00 00 00<br>0040 13 89 00 00 00 00 00 00 00 00<br>0040 13 89 00 00 00 00 00 00 00 00<br>0040 13 89 00 00 00 00 00 00 00 00 00<br>0040 13 89 00 00 00 00 00 00 00 00 00 00 00 00<br>0040 13 89 00 00 00 00 00 00 00 00 00 00 00<br>0040 13 89 00 00 00 00 00 00 00 00 00 00 00 00<br>0040 13 89 00 00 00 00 00 00 00 00 00 00 00 00 00 | 10.91.35.73<br>112 bits). 1514 bytes<br>86 (00:50:th1:fe:8b;<br>5.60 (10.91.35.60), b:<br>5rc Port: krb5gatekees<br>bi fe 8b 08 00 45 00<br>46 04 5b 23 3c 04 5b<br>b3 4d 4b 21 4f 50 10<br>00 00 00 00 01 00 00<br>00 ff fe 79 660 34 35<br>5.56 77 660 34 35                                                                                                    | <pre>TCP krb5gatekeeper &gt; commplex-link [Ack] Seq=327699305 Ack=1 Win={s captured (12112 bits) ), 0st: vwware.bat.fe:8d (00150156:bl:fe:8d) st: 10.91.35.73 (10.91.35.73) per (1318), 0st Port: commplex-link (5001), Seq: 1, Ack: 1, Len: 1460  PVP VE</pre>                                                                                                    |

Figure 39. Captured Traffic

# NIOC

Network I/O Control (NIOC) is the advanced feature of the VDS that provides traffic management capability. Network traffic management provides the required control and guarantee for different traffic types in the consolidated I/O environment. In the vSphere 5.0 platform, NIOC supports traffic management capabilities for the system, the virtual machine, and user-defined traffic types.

## **NIOC Rationale**

Applications have different CPU, memory, and network I/O resource requirements. Business-critical applications have high resource requirements and higher Service Level Agreements (SLAs) as compared to noncritical applications. In the virtual infrastructure, where business-critical applications run along with noncritical applications, it becomes critical that resources are allocated according to the individual workload requirements.

The vSphere virtual platform provides you the capability to manage CPU, memory, and network resources. Network resources are managed through the NIOC feature on the VDS. When NIOC is enabled, the VDS traffic is divided into the following predefined network resource pools: VMware Fault Tolerance (FT) traffic, iSCSI traffic, vMotion traffic, management traffic, NFS traffic, and virtual machine traffic. The vSphere 5.0 release enhances the NIOC by enabling you to create user-defined network resource pools for any traffic type.

### **Evaluation Overview**

In this example environment, first you will see the impact on the network I/O when only the virtual machine network resource pool is used and shared among different workloads. After that demonstration, you will configure user-defined network resource pools for individual workloads and see how it improves the network I/O performance.

#### **Evaluation Environment for NIOC**

The evaluation environment is same as that used during the NetFlow and port mirroring evaluation. It consists of the following components as shown in Figure 1:

- 1. Three virtual machines running Windows OS on Host1
- 2. Three virtual machines running Windows OS on Host2
- 3. Each virtual machine has the following software tool installed:
  - a. JPerf tool
- 4. vSphere Management Assistant to provide remote command access

## Challenges When Using the Virtual Machine Traffic Type for Multiple Workloads

In this example environment, you will use a predefined virtual machine traffic resource pool to allocate shares and limits to the virtual machine traffic from different workloads. In this approach all virtual machines (workloads) share the network resources allocated to the virtual machine traffic type. To begin, you have to configure the NIOC with the virtual machine traffic's shares and limits parameters.

First, enable the NIOC and configure the Virtual Machine Traffic type:

1. Enable the NIOC by selecting the **Properties** under the **Resource Allocation** tab. Figure 41 shows the panel where you should check the box.

| tm-pod03-vc01 - vSphere Client                                                                                                    |                                                                                                    |                                          |                                      |                      |                          |                                                                                                    |                       |
|----------------------------------------------------------------------------------------------------|----------------------------------------------------------------------------------------------------|------------------------------------------|--------------------------------------|----------------------|--------------------------|----------------------------------------------------------------------------------------------------|-----------------------|
| File Edit View Inventory Administratio                                                                                                    | in Plug-ins Help                                                                                                    |                                          |                                      |                      |                          |                                                                                                    |                       |
| 🖬 🖾 👩 Hone 🕽 🛃 Inven                                                                                                    | tory b 👳 Networking                                                                                                    |                                          |                                      |                      | Sile Shurth In           | articry.                                                                                                    | Q                     |
| 40444                                                                                                    |                                                                                                    |                                          |                                      |                      |                          |                                                                                                    |                       |
| E 🖉 http://www.col                                                                                                    | definitch                                                                                                    |                                          |                                      |                      |                          | -                                                                                                    | -                     |
| E Datacenter                                                                                                    | Getter Statut, Chevron, Chevro                                                                                                    | Personal Resource Alexand                | Contraction Contraction              | trees, Second Status | Routes, Calores, Co.     | Constant of the local division of the local division of the local |                       |
| dispetition     dispetition     dispetition     dispetition     dispetition     dispetition     dispetition     dispetition     dispetition     dispetition     dispetition     dispetition     dispetition | Summary<br>Total number of physical adapters:<br>Total numbers of physical adapters:<br>Total numbers is bandwidth capacity:<br>Network I/IO Control:          | 4<br>40000 Mbps<br>© Inobled             |                                      | New Natural Ra       | mource Fool              | er Port Groupe                                                                                                    | Properties            |
| 🚡 dvpg-vMotion@3                                                                                                    | Network resource pool                                                                                                    | Host link - Mbps                         | Physical adapter shares              | Shares value         | QoS priority tag         |                                                                                                    | and the second second |
| E dipp-filles                                                                                                    | System network resource pools<br>Fault Tolerance (FT) Traffic<br>Host Based Replication (HBR) Traffic<br>ISCSI Traffic<br>Management Traffic<br>Istill Traffic | Unimbed<br>Unimbed<br>Unimbed<br>Unimbed | Normal<br>Normal<br>Normal<br>Normal | 50<br>50<br>50       | -                        |                                                                                                    |                       |
|                                                                                                    | Vatual Machine Traffic                                                                                                    | Uninted                                  | Hah                                  | 100                  | -1                       |                                                                                                    |                       |
|                                                                                                    | wheten Traffic<br>User-defined network resource p                                                                                                    | Linimited<br>acids                       | Normal                               | 50                   | -                        |                                                                                                    |                       |
|                                                                                                    | Network Resource Pool Details                                                                                                    |                                          |                                      |                      |                          | Edt Settings                                                                                                    | Ramova                |
|                                                                                                    | Vetual Machine Traffic<br>Origin: System networks<br>Host linit: Unlimited                                                                                     | esource pool<br>Shares value: 100        | Qo5 priority tag:                    |                      |                          |                                                                                                    |                       |
| 11                                                                                                    | View: Port groups                                                                                                    |                                          |                                      |                      |                          |                                                                                                    | -                     |
| Recent Tasks                                                                                                    |                                                                                                    |                                          |                                      | Nate, Tarp           | et or Sitelus contains - |                                                                                                    | Cher >                |
| Name                                                                                                    | Taro                                                                                                    | e :                                      | Shafue                               | Details              | Indiated by V            | Center Server                                                                                                    | Requetted +           |
| Update network resource pools on vito                                                                                                    | here Distributed Switch                                                                                                    | proved.                                  | Ø Concleted                          |                      | root                     | 3                                                                                                    | 6/17/2011             |
| Tatka 💇 Alama                                                                                                    |                                                                                                    |                                          |                                      |                      | Lorue                    | Period 104 days m                                                                                                    | maining boot          |

Figure 40. How to Enable NIOC

| 🚱 Resource Allocation Properties        |                         | ×      |
|-----------------------------------------|-------------------------|--------|
| -Network I/O Control                    |                         |        |
|                                         |                         |        |
| Enable Network I/O Control on this vSph | nere distributed switch |        |
|                                         |                         |        |
|                                         |                         |        |
| Help                                    | ОК                      | Cancel |
|                                         |                         |        |

Figure 41. Enabling NIOC

2. Change the parameters of the virtual machine traffic type by clicking Edit Settings as shown in Figure 42.

| 🕼 tm-pod03-vc01 - vSphere Client                                                                                                    |                                                                                                    |                                                                |                                                          |                                         |                                |                  |
|----------------------------------------------------------------------------------------------------|----------------------------------------------------------------------------------------------------|----------------------------------------------------------------|----------------------------------------------------------|-----------------------------------------|--------------------------------|------------------|
| File Edit Vers Inventory Administration                                                                                                    | Pupine Heb                                                                                                    |                                                                |                                                          |                                         |                                |                  |
| D D o Hone > 3 Inventor                                                                                                    | y > 👳 Networking                                                                                                    |                                                                |                                                          |                                         | sel . Starth Inventory         | 9                |
| 2024 -                                                                                                    |                                                                                                    |                                                                |                                                          |                                         |                                |                  |
| E 🙆 twopod03-ve01                                                                                                    | deSwitch                                                                                                    |                                                                |                                                          |                                         |                                |                  |
| Disconter      Disconter      D | Summary<br>Total number of physical adapters: 4<br>Total network bandwidth capacity: 400<br>Menwork (VO Control)                                                                                                    | Entral Resource Alacato<br>000 Mbps<br>Enabled                 | Contraction - Contra                                     | New Interest Resea                      | a & Towitz Alama Communication | Properties       |
| doppTenant2                                                                                                    | National restaurce cod                                                                                                    | Heat last - Mires                                              | Divoir al adapter shares                                 | Sharee value                            | On5 months that                |                  |
| 🚡 drog-vfictories<br>🚠 drog-vfict                                                                                                    | System network resource pools<br>Fault Talenance (PT) Tarlit:<br>Host Based Replication (HER) Traffic<br>GCSI Traffic<br>Mission fraffic<br>Mission Traffic<br>Universite Machine Traffic<br>Hotom Traffic<br>Universite Machine Traffic<br>Universite Machine Traffic | Unimbed<br>Unimbed<br>Unimbed<br>Unimbed<br>Unimbed<br>Unimbed | Normal<br>Normal<br>Normal<br>Normal<br>Normal<br>Normal | 50<br>50<br>50<br>50<br>10<br>100<br>50 | -<br>-<br>-<br>-               | V Person         |
|                                                                                                    | Verbaal Mochine Traffic<br>Origin System retrief resour<br>Host line: Unlimited<br>Year Pairt groups                                                                                                    | nte pool<br>Shares vakae: 100                                  | Quố priority tag                                         | -                                       |                                | ,                |
| Recent Tasks                                                                                                    |                                                                                                    |                                                                |                                                          | Name, Target o                          | or Status contains: +          | Cine             |
| Name<br>Jupdate network resource pools on visible                                                                                                    | e Distributed Switch                                                                                                    |                                                                | Statue<br>© Concluted                                    | Detais                                  | Initiated by VCenter Server    | 401 6/17/2011    |
| Taika 💇 Alama                                                                                                    |                                                                                                    |                                                                |                                                          |                                         | Loarue Period 104 da           | tool prinkmen.cu |

Figure 42. Edit I/O Shares and Limits

3. You can limit the virtual machine traffic type by entering the bandwidth number in the host limit field. In this example, the virtual machine traffic is limited to 20Mbps. In this example environment, there are three VMs on Host 1 (VM\_01, VM\_02, VM\_03) that will share this 20Mbps of network I/O capacity.

| 🛃 Network Resource Pool Settings 🛛 🛛 🗙       |                              |  |  |
|----------------------------------------------|------------------------------|--|--|
| General                                      |                              |  |  |
| Name:                                        | Virtual Machine Traffic      |  |  |
| Origin:                                      | System                       |  |  |
| Description:                                 | Virtual Machine Traffic Type |  |  |
| Resource Allocation Physical adapter shares: | High                         |  |  |
| Host limit:                                  | 20 Mbps                      |  |  |
|                                              | Unlimited                    |  |  |
| QoS priority tag;                            | None                         |  |  |
| Help                                         | OK Cancel                    |  |  |

Figure 43. Limit Configuration

In the normal operation it is not recommended to limit the traffic. However, in this example, to minimize the amount of traffic you have to generate, the limit configuration is used.

After completing the NIOC configuration, you can generate traffic to simulate two workload scenarios. In the example environment, the traffic is generated using the JPerf tool between virtual machines running on different hosts as follows:

- 1. VM\_01 on Host1 to VM\_02 on Host2 TCP session
- 2. VM\_03 on Host1 to VM\_04 on Host2 TCP session

You can configure the JPerf server on VM\_02 and VM\_04 and the JPerf client on VM\_01 and VM\_03. For more details on how to configure the JPerf client and server, you can refer to steps described in the NetFlow evaluation section along with Figure 20 and Figure 21.

Once the setup of the two TCP sessions between the virtual machines is complete, you can monitor the performance of these flows from the JPerf client view. Figure 44 and Figure 45 shows the JPerf client screens of VM\_03 and VM\_01, respectively.

When 20Mbps of bandwidth is shared between two workloads, you can see how the bandwidth is unevenly distributed between the two TCP sessions. In this situation, if VM\_03 utilizes more bandwidth, VM\_01 suffers and vice versa. This ultimately impacts the performance of both TCP sessions. Consider this deployment with an important application workload that shares traffic with other workloads that are bursty in nature. Application traffic will suffer and consequently users will see the performance degradation in terms of response time and availability.

| Berl 2.0.2 - Netv<br>Perl                                                                            | work performanc                                                                     | e measurement grap                 | sical tool                                                                                         | _IO ×                        |
|----------------------------------------------------------------------------------------------------|-------------------------------------------------------------------------------------|------------------------------------|----------------------------------------------------------------------------------------------------|------------------------------|
| Iperf command:                                                                                       | bin/perf.exe-                                                                       | c 10.91.35.72 -P 1 +1 -p           | 5001 -f m -t 1000 -T 1                                                                             | Aren Therit                  |
| Choose Perf Mode:                                                                                    | (* Clent                                                                            | Server address<br>Parallel Streams | 10.91.35.72 Port 5,001 +                                                                           | 😝 Stop IPerfi                |
|                                                                                                    | C Server                                                                            | Listen Port                        | 5,001 🛨 🗖 Cleve Line:                                                                              | 😫 🕕 🔣                        |
| Application layer                                                                                    | r options                                                                           | * <sup>2</sup>                     | Bandwidth                                                                                          | Mon, 13 Jun 2011 11:35:4     |
| Enable Compat<br>Transmit<br>Output Format<br>Report Interval<br>Testing Mode<br>Representative File | Chilly Mode<br>i,<br>C Bytes (* 1<br>MERES<br>MERES<br>Dual (* Tr<br>test port<br>e | 000                                | 200<br>150<br>150<br>150<br>150<br>150<br>150<br>150<br>1                                          | 160 3178 3200 3228 3250 3274 |
| F Print MSS                                                                                          | antions                                                                             |                                    | Output<br>[1912] 325.0-326.0 sec 1.01 MBytes 0.45 HE<br>[1912] 326.0-327.0 sec 0.69 MBytes 5.77 HE | hg<br>hts/sec                |
| Choose the protoco                                                                                   | of to use                                                                           | ~                                  | [1912] 327.0-328.0 sec 1.18 MBytes 9.90 Mb                                                         | oita/acc                     |
| G TCP                                                                                                |                                                                                     |                                    | Save Clear now Clear Out                                                                           | put on each sperf Run        |

Figure 44. Client1-Side Bandwidth

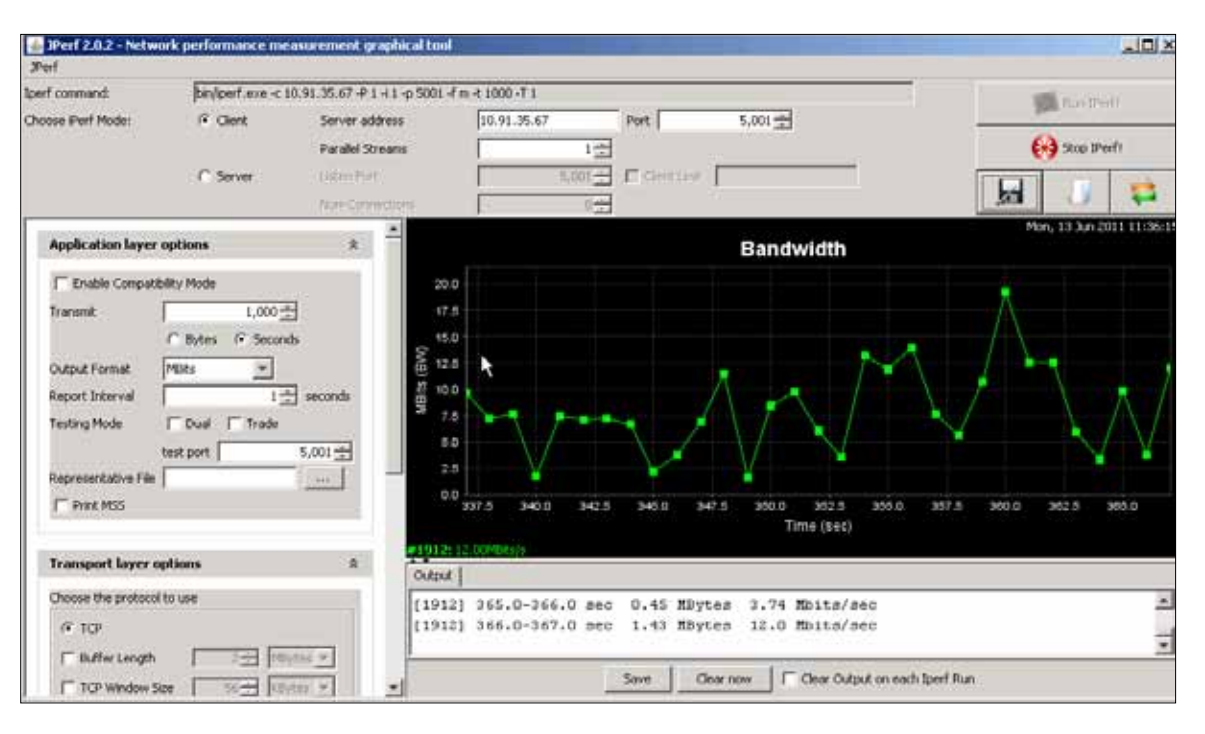

Figure 45. Client2-Side Bandwidth

This network I/O issue is addressed through the new user-defined resource pools feature in the vSphere 5.0 platform. The following section will demonstrate the advantage of this new capability.

#### **Configuring User-Defined Resource Pools**

In this step, you will make use of the user-defined resource pools and allocate those resource pools to different workloads. This approach of allocating resources to individual workloads eliminates the problems faced by the use of the virtual machine traffic type for different workloads.

To define user-defined resource pools, follow these steps:

- 1. Switch to the **Home > Inventory > Networking** view.
- 2. Select the dvSwitch and choose the **Resource Allocation** tab on the right panel.
- 3. Click New Network Resource Pool.

| tm-pod03-vc01 - vSphere Client             |                                                                                                    |                            |                         |                               |                                 |                  |
|--------------------------------------------|----------------------------------------------------------------------------------------------------|----------------------------|-------------------------|-------------------------------|---------------------------------|------------------|
| File Edit Vers Inventory Administrate      | on Plug-me Help                                                                                                    |                            |                         |                               |                                 |                  |
| 🖬 🔝 🧑 Hone 🕽 🛃 Inver                       | ntary (> 💇 Networking                                                                                                    |                            |                         |                               | Sharth Dryertory                | 9                |
| 40444                                      |                                                                                                    |                            |                         |                               |                                 |                  |
|                                            | desired to stand a second to be<br><b>Second To Second Second </b> | 4<br>40000 Migs<br>Trabled | n Christianain, Christ  | Machanika, Vinistra, Vinistra | 13 Fords (Marine (Personners))  | Dur. Proster.    |
| dippTenant1<br>dippTenant2<br>dipp_Hoban01 | Network resource pool                                                                                                    | Host limit - Misse         | Physical adapter shares | Shares value                  | QoS priority tag                |                  |
| d-op-White                                 | Fault Tolerance (FT) Traffic<br>Host Based Repication (HER) Traffic                                                                                                    | Unlimited                  | Normal<br>Normal        | 50<br>50                      | 2                               |                  |
|                                            | ISCSI Traffic<br>Management Traffic                                                                                                    | Unleaded<br>Unleaded       | Normal<br>Normal        | 50<br>50                      | -                               |                  |
|                                            | NPS Traffic<br>Vetual Machine Traffic                                                                                                    | Unimited<br>20             | Normal<br>High          | 50<br>100                     | 2                               |                  |
|                                            | vMotori Traffic<br>User-defined network resource p                                                                                                    | Linimited                  | termal                  | 50                            |                                 |                  |
|                                            | Network Resource Pool Details                                                                                                    |                            |                         |                               | 1.0                             | Settings Ramine  |
|                                            | Network resource pool<br>Origin: -<br>Host linit: -                                                                                                    | Shares value: -            | QoS priority tag:       |                               |                                 |                  |
| 4 12                                       | •                                                                                                    |                            |                         |                               |                                 | 2Í               |
| Recent Tasks                               |                                                                                                    |                            |                         | Nate, T                       | erget or Status contains: +     | Cite             |
| None                                       | Targe                                                                                                    | e                          | Statue                  | Details                       | Initiated by VCenter Servi      | er Requested 1   |
| 4                                          |                                                                                                    |                            |                         |                               |                                 | -                |
| Taits 💇 Alams                              |                                                                                                    |                            |                         | License Period 104 d          | germaning To release curso, pre | IS CTRLAALT DOOL |

Figure 46. User-Defined Resource Pool Configuration

4. In the panel shown in Figure 47, provide a name for the new network resource pool. In this example, this resource pool will be associated with the VM\_01 workload. The host limit is set to 10Mbps. The option of QoS priority tag helps in tagging the packets with the 802.1p tag. You can use this option so that the network infrastructure treats the packets according to the priority and thus provides End-to-End QoS. In this example, the packets are not tagged.

| 🚱 Network Resource Pool Settings |                                         |  |  |  |
|----------------------------------|-----------------------------------------|--|--|--|
| General                          |                                         |  |  |  |
| Name:                            | Tenant1                                 |  |  |  |
| Origin:                          | User-defined                            |  |  |  |
| Description:                     | VM_01 workload network resource<br>pool |  |  |  |
| Resource Allocation              |                                         |  |  |  |
| Physical adapter shares:         | High                                    |  |  |  |
| Host limit:                      | 10 Mbps                                 |  |  |  |
|                                  | 🗖 Unlimited                             |  |  |  |
| QoS priority tag:                | None                                    |  |  |  |
| Help                             | OK Cancel                               |  |  |  |

Figure 47. Tenant1 Configuration

5. Repeat Step 4 and define another resource pool for the VM\_02 workload with the same shares and limits parameters.

| 🛃 Network Resource Pool Settings 🛛 🛛 🗙 |                                 |  |  |  |  |
|----------------------------------------|---------------------------------|--|--|--|--|
| General                                |                                 |  |  |  |  |
| Name:                                  | Tenant2                         |  |  |  |  |
| Origin:                                | User-defined                    |  |  |  |  |
| Description:                           | VM_02 workload network resource |  |  |  |  |
| Resource Allocation                    |                                 |  |  |  |  |
| Physical adapter shares:               | High                            |  |  |  |  |
| Host limit:                            | 10 Mbps                         |  |  |  |  |
|                                        | Unlimited                       |  |  |  |  |
| QoS priority tag:                      | None                            |  |  |  |  |
| Help                                   | OK Cancel                       |  |  |  |  |

Figure 48. Tenant2 Configuration

| durfunda da                          |                             |                            |                   |                      |                    |            |
|--------------------------------------|-----------------------------|----------------------------|-------------------|----------------------|--------------------|------------|
| dvSwitch                             |                             |                            |                   |                      |                    |            |
| Getting Started Summary Network      | ks Ports Resource Allocatio | n Configuration Virtual Ma | chines Hosts Tasi | ks & Events 🛛 Alarms | Permissions        |            |
| Summary                              |                             |                            |                   |                      |                    |            |
| Total number of physical adapters:   | 4                           |                            |                   |                      |                    |            |
| Total network bandwicth capacity:    | 40000 Mbos                  |                            |                   |                      |                    |            |
| Natwork 1IO Control:                 | Enabled                     |                            |                   |                      |                    |            |
| nothers the constant                 | Cilduicu                    |                            |                   |                      |                    |            |
|                                      |                             |                            | New Netv          | work Resource Pool   | Manage Port Groups | Properties |
| Network resource pool                | Host limit - Mbps           | Physical adapter shares    | Shares value      | QoS priority tag     |                    | -          |
| Fault Tolerance (FT) Traffic         | Unlimited                   | Normal                     | 50                |                      |                    |            |
| Host Based Replication (HBR) Traffic | Unlimited                   | Normal                     | 50                |                      |                    |            |
| iSCSI Traffic                        | Unlimited                   | Normal                     | 50                |                      |                    |            |
| Management Traffic                   | Unlimited                   | Normal                     | 50                |                      |                    |            |
| NPS Traffic                          | Unlimited                   | Normal                     | 50                |                      |                    |            |
| Virtual Machine Traffic              | 20                          | High                       | 100               |                      |                    |            |
| vMotion Traffic                      | Unlimited                   | Normal                     | 50                |                      |                    |            |
| User-defined network resource poo    | ols                         |                            |                   |                      |                    |            |
| Tenanti                              | 10                          | High                       | 100               |                      |                    |            |
| Tenant2                              | 10                          | High                       | 100               |                      |                    |            |
| 1                                    |                             |                            |                   | _                    |                    | •          |
| Network Resource Pool Details        |                             |                            |                   |                      | Edit Settings.     | Remove     |
| Tenant2                              |                             |                            |                   |                      |                    |            |
| Origin: User-defined netwo           | ark resource pool           |                            |                   |                      |                    |            |
| Host limit: 10 Mbps                  | Shares value: 100           | QoS priority tag:          | -                 |                      |                    |            |
| View: Port groups                    |                             |                            |                   |                      |                    |            |

6. Figure 49 shows the screen shot of the Resource Allocation tab view after custom resources are created.

Figure 49. Network I/O Resource Allocation View

#### Associating New Resource Pools with Tenant Port Groups

After creating the custom resource pools, you have to associate them with DV port groups. Once the resource pool is associated with a DV port group, the virtual machine connected to the DV port group gets the allocated network I/O resources.

In this example environment, you have two new resource pools, Tenant1 and Tenant2. Also, you have already defined two port groups named dvpg-Tenant1 and dvpg-Tenant2. Follow the steps to associate the Tenant1 resource pool with the dvpg-Tenant1 port group and the Tenant2 resource pool with the dvpg-Tenant2 port group.

- 1. Under the Home > Inventory > Networking view, select dvpg-Tenant1.
- 2. Right-click dvpg-Tenant1 and select Edit Settings.

| 🕑 dypg-Teisant I Settings                                                                                                    |                                                                       |                      | <u>a</u> l× |
|----------------------------------------------------------------------------------------------------|-----------------------------------------------------------------------|----------------------|-------------|
| Conce al<br>Policies<br>Security<br>Traffic Shaping<br>VLAN<br>Resource Allocities<br>Resource Allocities<br>Resource Allocitie | General<br>Nome:<br>Description:<br>Number of ports:<br>Port binding: | Image: state binding |             |
| 1<br>1wb                                                                                                    |                                                                       |                      | OK Cancel   |

Figure 50. Tenant1 Port Group

 Select Resource Allocation in the left panel and in the Policies pane on the right, click the Network Resource Pool pull-down menu. You will see the two new resource pools that were created in earlier steps.

| dvpg-Tenant I Settings                                                                                                    |                                                             |                                               |           |
|----------------------------------------------------------------------------------------------------|-------------------------------------------------------------|-----------------------------------------------|-----------|
| dypg-Tenant1 Settings<br>General<br>Policies<br>Security<br>Traffic Shaping<br>YLAN<br>Teaming and Falover<br><u>Resource Allocation</u><br>Monitoring<br>Microlianeous<br>Advanced | - Policies<br>Resource Allocation<br>Network Resource Pool: | None<br>None<br>Tenanti<br>Tenanti<br>Tenanti |           |
| 160p                                                                                                    | 14                                                          |                                               | OK Cancel |

Figure 51. Associating Tenant1 Port Group with Tenant1 Resource Pool

4. Choose the **Tenant1** resource pool and click **OK**.

| dvpg-Tenant1 Settings                                                                                                    |                                                           |          |           |
|----------------------------------------------------------------------------------------------------|-----------------------------------------------------------|----------|-----------|
| General<br>Policies<br>Security<br>Traffic Shaping<br>VLAW<br>Teaming and Faloryte<br>Comparison<br>Monitoring<br>Miscelleneous<br>Advanced | Policies<br>Resource Allocation<br>Network Resource Pool: | Tonsvill |           |
| Help                                                                                                    |                                                           |          | OK Cancel |

#### Figure 52. Association in Progress

5. Repeat steps 2 to 4 to associate the dvpg-Tenant2 port group with the Tenant2 resource pool.

| dvpg-Teisant2 Settings                                                                                                    |                                                          |        |           |
|----------------------------------------------------------------------------------------------------|----------------------------------------------------------|--------|-----------|
| General<br>Policies<br>Security<br>Traffic Shaping:<br>YUM<br>Resource Allocation<br>Monitoring<br>Miscellaneous<br>Advanced | Polices<br>Resource Allocation<br>Network Resource Pool: | Tenwi2 |           |
| Help                                                                                                    |                                                          |        | OK Cancel |

Figure 53. Association Complete

#### Moving Virtual Machines to the Tenant Port Groups

In this step, you will move virtual machines VM\_01 and VM\_03 running on Host 1 from the dvpg-Prod02 port group to new tenant port groups. When you move VM\_01 to the dvpg-Tenant1 port group, you allocate VM\_01 with network I/O resources defined by the Tenant1 resource pool. Similarly, moving VM\_03 to the dvpg-Tenant2 port group allocates network I/O resources defined by the Tenant2 resource pool.

Follow these steps to perform the virtual machine transition to new port groups.

- 1. Switch to the Home > Inventory > Hosts and Clusters view.
- 2. Select VM\_01 and click Edit Settings.

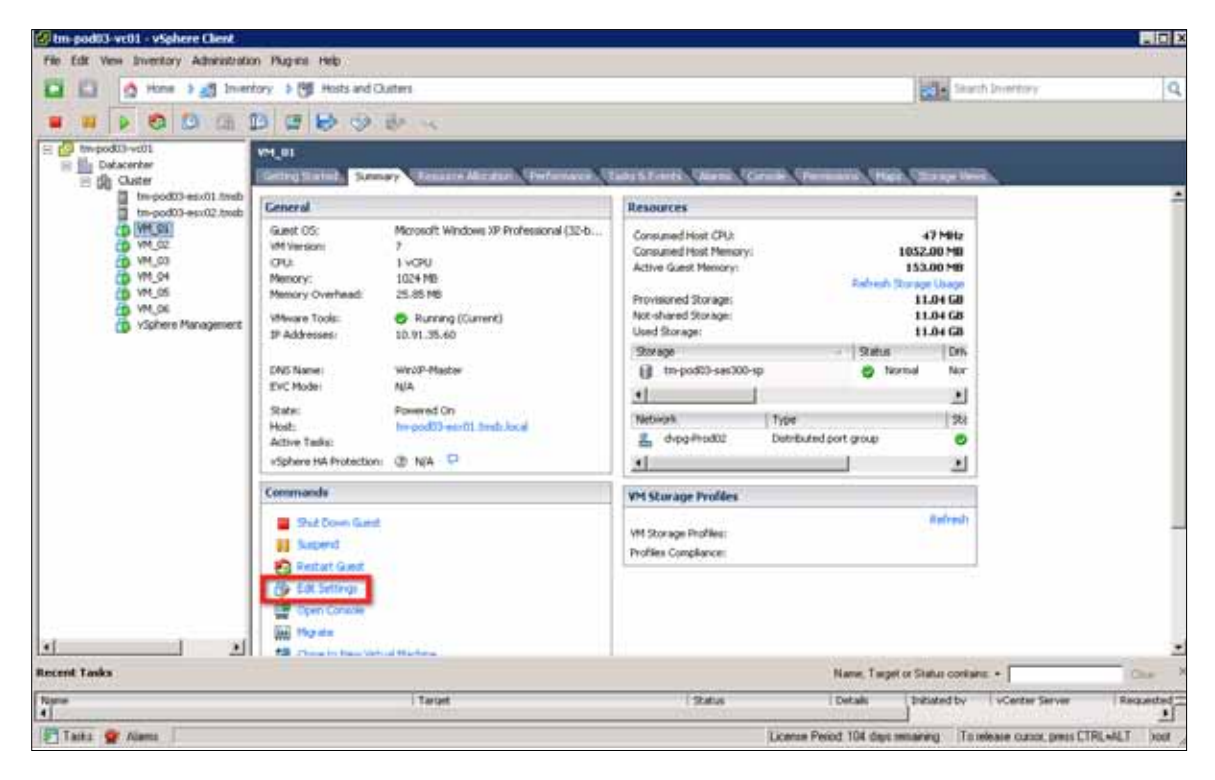

Figure 54. Changing Virtual Machine Port Group

3. Choose Network adapter 1, and from the Network label drop-down menu, select dvpg-Tenant1.

| Profiles   vServices                                                                                                    | Virtual Machine Version:                                                                                                    |
|----------------------------------------------------------------------------------------------------|----------------------------------------------------------------------------------------------------|
| Profiles     vServices       Add     Remove       Summary     1024 MB       I     Vdino card       Restricted     Virtual Disk.       Client Device     dvpg-Prod02 (dvSwitch),       Client Device | Vetual Machine Version:<br>Device Status<br>Connected<br>Connect at power on<br>Adapter Type<br>Current adapter: VMt04ET 3<br>VMt04ET 3<br>VMt04ET |
|                                                                                                    | (dvpp-Prod02 (dvSwitch)<br>dvpp-PT01 (dvSwitch)<br>dvpp-SCSU01 (dvSwitch)<br>dvpp-StSU02 (dvSwitch)<br>dvpp-StSU02 (dvSwitch)<br>dvpp-Teruet2 (dvSwitch)<br>dvpp-Teruet2 (dvSwitch)<br>dvpp-Wobin01 (dvSwitch)<br>dvpp-Wobin01 (dvSwitch)                                                                                                    |
|                                                                                                    | Profiles     v:Services       Add     Remove       Summary     1024 MB       I     Vidio card       Restricted     Virtual Disk.       Client Device     di-pg-Prod02 (dvSwitch),)       Client Device                                                                                                    |

Figure 55. Changing It to dvpg-Tenant1

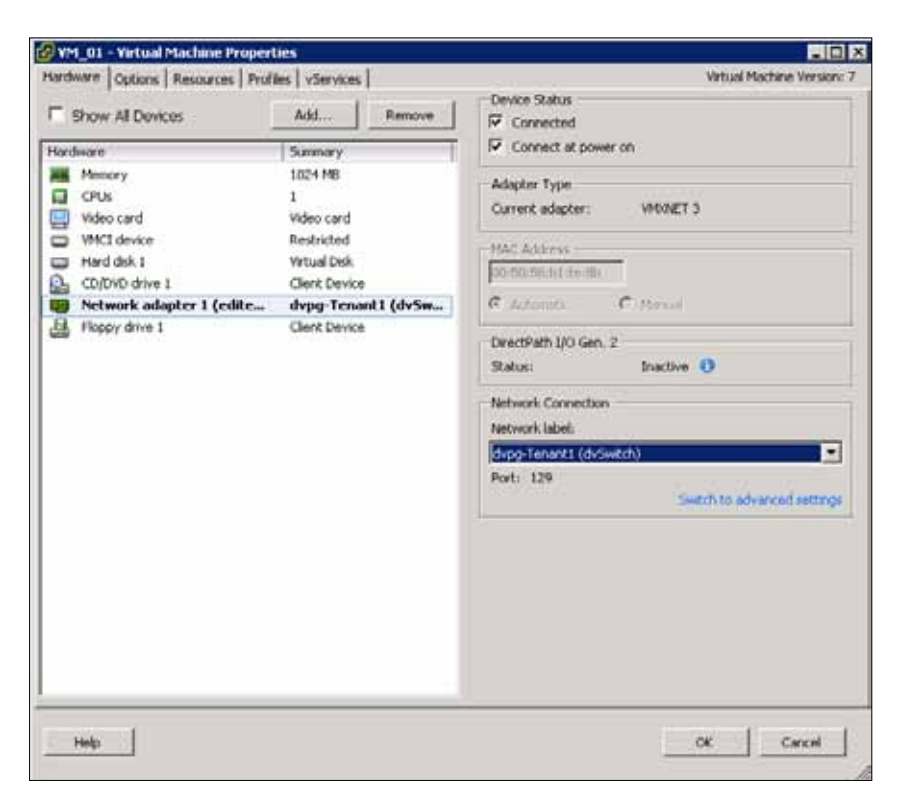

Figure 56. Migration Complete

| General                                                                                           |                                                                                                    | Resources                                                                                                    |                                                            |                                                      |
|---------------------------------------------------------------------------------------------------|----------------------------------------------------------------------------------------------------|----------------------------------------------------------------------------------------------------|------------------------------------------------------------|------------------------------------------------------|
| Guest OS:<br>VM Version:<br>CPU:<br>Memory:<br>Memory Overhead:<br>VMware Tools:<br>IP Addresses: | Microsoft Windows XP Professional (32-b<br>7<br>1 vCPU<br>1024 MB<br>25.85 MB<br>© Running (Current)<br>10.91.35.60 | Consumed Host CPU:<br>Consumed Host Memory:<br>Active Guest Memory:<br>Provisioned Storage:<br>Not-shared Storage:<br>Used Storage: | 4<br>1052<br>153<br>Refrech Storage<br>11<br>11<br>11      | 7 MHz<br>00 MB<br>00 MB<br>04 GB<br>.04 GB<br>.04 GB |
| DNS Name:<br>EVC Mode:<br>State;<br>Host:<br>Active Tasks:<br>vSphere HA Protection;              | WrotP-Master<br>N/A<br>Powered On<br>tm-pod03-esr/01.tmsb.local<br>@ N/A 💭                                          | Storage<br>tm-pod03-sas300-sp<br>Network<br>betwork<br>trope<br>trope<br>total                                                      | <ul> <li>Status</li> <li>Normal</li> <li>Normal</li> </ul> | Drn<br>Nor                                           |
| Commands                                                                                          |                                                                                                    | VM Storage Profiles                                                                                                    |                                                            |                                                      |
| <ul> <li>Shut Down Guest</li> <li>Suspend</li> <li>Restart Guest</li> </ul>                       |                                                                                                    | VM Storage Profiles:<br>Profiles Compliance:                                                                                        |                                                            | Refresh                                              |

4. Figure 57 shows the screen shot after VM\_01 is moved to the dvpg-Tenant1 port group.

Figure 57. VM\_01 on dvpg-Tenant1 Port Group

5. Repeat steps 2 to 4 to move VM\_03 to the dvpg-Tenant2 port group.

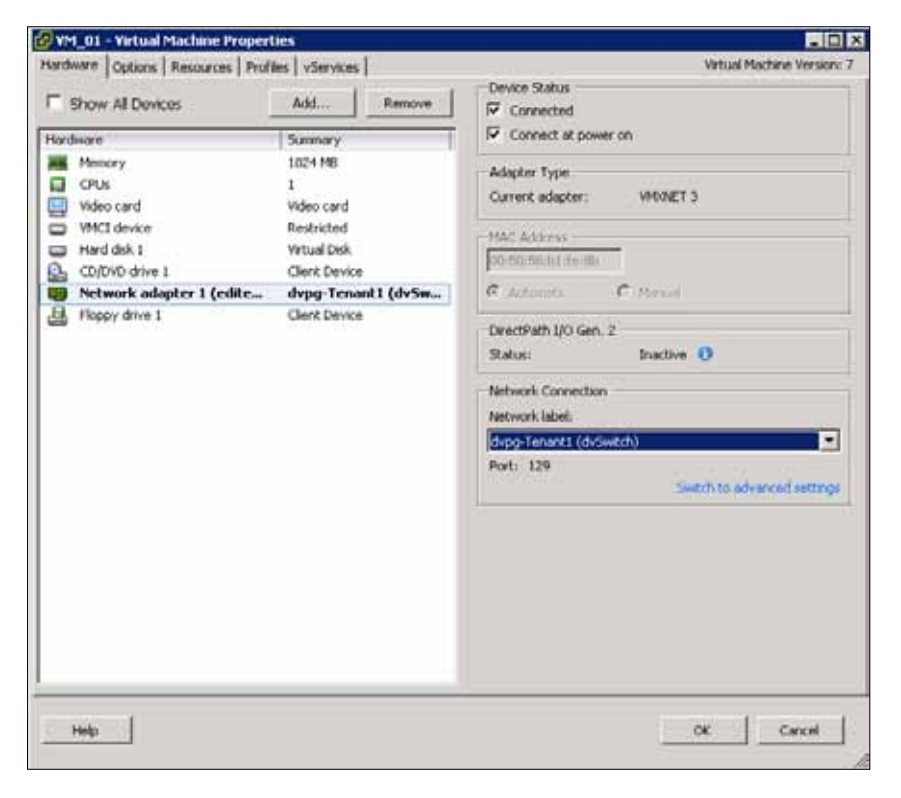

Figure 58. Migrating VM\_03

| General                                                                                                    |                                                                                                    | Resources                                                                                                    |                                                                                                    |  |
|----------------------------------------------------------------------------------------------------|----------------------------------------------------------------------------------------------------|----------------------------------------------------------------------------------------------------|----------------------------------------------------------------------------------------------------|--|
| Guest OS:<br>VM Version:<br>CPU:<br>Memory Overhead:<br>Memory Overhead:<br>Minare Tools:<br>IP Addresses:<br>DNS Name:<br>EVC Mode:<br>State:<br>Hoot: | Microsoft Windows I/P Professional (32-b<br>7<br>1 vCPU<br>1024 MD<br>25.65 MB<br>Ø Running (Current)<br>10.91.35.72<br>WinVP-Master<br>N/A<br>Powered On<br>to profil annol I meb local | Consumed Host CPU:<br>Consumed Host Memory:<br>Active Guest Memory:<br>Provisioned Storage:<br>Not-shared Storage:<br>Used Storage:<br>Used Storage:<br>Storage<br>Im-pod03-ses300-sp | 47 MHz<br>993.00 MB<br>266.00 MB<br>Refresh Storagn Usegn<br>19.04 GB<br>11.04 GB<br>11.04 GB<br>11.04 GB<br>Status Driv<br>Status Driv<br>Status Status |  |
| Active Tasks:                                                                                                    | (0. w) []                                                                                                    | 🛓 drog-Tenant2 Distribut                                                                                                    | ed port group                                                                                                    |  |
| vapnere Hw Protection.                                                                                                    | (g) N/A 🗢                                                                                                    | 21                                                                                                    |                                                                                                    |  |
| Commands                                                                                                    |                                                                                                    | VM Storage Profiles                                                                                                    |                                                                                                    |  |
| Shut Down Guest                                                                                                    |                                                                                                    | VM Storage Profiles:<br>Profiles Compliance:                                                                                                    | Refresh                                                                                                    |  |
| Restort Guest                                                                                                    |                                                                                                    |                                                                                                    |                                                                                                    |  |

Figure 59. Migration Complete

### Testing the I/O Performance of the Virtual Machines

After completing the virtual machines' transition to tenant port groups, you can generate traffic to simulate two workload scenarios. In the example environment, the traffic is generated using the JPerf tool between virtual machines running on different hosts as follows:

- 1. VM\_01 on Host1 to VM\_02 on Host2 TCP session
- 2. VM\_03 on Host1 to VM\_04 on Host2 TCP session

You can configure the JPerf server on VM\_02, VM\_04 and the JPerf client on VM\_01 and VM\_03. For more details on how to configure the JPerf client and server, you can refer to steps described in the NetFlow evaluation section along with Figure 17 and Figure 18.

Once the setup of the two TCP sessions between the virtual machines is complete, you can monitor the performance of these flows from the JPerf client view. Figure 60 and Figure 61 show the JPerf client screens of VM\_01 and VM\_03, respectively.

The bandwidth charts in both the figures indicate that the two TCP sessions get uniform network I/O resources. This is because you have isolated the two workloads by assigning them to their individual resource pool. There is no sharing of bandwidth as it happens with one virtual machine traffic type. This demonstrates the advantage of using custom resource pools.

| 👍 JPerf 2.0.2 - Netwo | ock performance me                       | astarement grap  | hical tool     |                        |         |               |        |             |         |                  |       |           |           |         |
|-----------------------|------------------------------------------|------------------|----------------|------------------------|---------|---------------|--------|-------------|---------|------------------|-------|-----------|-----------|---------|
| Pert                  |                                          |                  |                |                        |         |               |        |             |         |                  |       |           |           |         |
| Iperf command:        | bin/perf.exe -c I                        | 0.91.35.67 - 1 - | I -p 5001 -f m | -t 1000 -T 1           |         |               |        |             |         |                  |       | 10000     | Their     |         |
| Choose Perf Mode:     | (F Giert                                 | Server addre     | 55             | 10.91.35.67 Port 5,001 |         |               |        |             | -       | These            |       |           |           |         |
|                       | Paralel Strea                            | ns i             | -              | 11                     |         |               |        |             |         | ( Sop Perfi      |       |           |           |         |
|                       | C Server                                 | Linter Parts     |                | 1 20                   | 1 ± 10  | Cherry Line ) |        |             | -       |                  | 1000  |           |           |         |
|                       |                                          | Non-Cornect      | om-            |                        | 0       |               |        |             |         |                  | 100   |           | 1         | -       |
|                       | 202200                                   |                  |                |                        |         |               | 10102  |             |         |                  |       | Mon, 13.3 | un 2011 1 | 1:55:09 |
| Application layer     | options                                  |                  |                |                        |         |               | Band   | lwidth      |         |                  |       |           |           |         |
| Enable Compatib       | bility Mode                              |                  | 20.0           |                        |         |               |        |             |         |                  |       |           |           |         |
| Transwe               | 1,000 -                                  | F                | 17.5           |                        |         |               |        |             |         |                  |       |           |           |         |
|                       | C Bytes @ Secon                          | de               | 16.0           |                        |         |               |        |             |         |                  |       |           |           |         |
| Codrad Evenad         | Marks -                                  |                  | \$ 125         |                        |         |               |        |             |         |                  |       |           |           |         |
| Record Internal       |                                          | -                | # 10.0         |                        |         |               |        |             |         |                  | -     |           |           |         |
| Forderse Made         | Envi Envi                                | - second         | 豐 7.5          |                        |         |               |        |             |         |                  |       |           |           |         |
| resong Picae          | 1 Doll 1 trace                           |                  | 8.0            |                        |         |               |        |             |         |                  |       |           |           |         |
|                       | best port                                | 8,001            | 2.5            |                        |         |               |        |             |         |                  |       |           |           |         |
| Representative File   | 1                                        | 1                | 0.0 -          |                        |         |               |        |             |         |                  |       |           |           |         |
| F Pres MSS            |                                          |                  | 226            | 10 227 8 3             | 30.0 22 | 0.8 238.0     | 237.6  | 340.0       | 242.6   | 346.0            | 247.6 | 260.0     | 262.6     | 265.    |
|                       |                                          |                  | e1912510       | 1000 march             |         |               |        | unia (seci  |         |                  |       |           |           |         |
| Transport layer o     | ptions                                   | R                | Outerat        |                        |         |               |        |             |         |                  |       |           |           |         |
| Choose the protocol   | to use                                   |                  | Lugar I        | 252 0.254 0            |         | 10 Black      |        | West to a 2 |         |                  |       |           |           | -       |
| G TOP                 |                                          |                  | [1912]         | 254.0-255.0            | aec 1   | .20 MByte     | 8 10.1 | Mbits/      | sec.    |                  |       |           |           |         |
|                       |                                          |                  | ,              |                        |         |               |        |             |         |                  |       |           |           | Ŧ       |
| Duffer Length         | 2 2 100                                  | THE T            |                |                        |         | a I day       | m lt   | Church      |         | white transf its |       |           |           |         |
| TTCP Window St        | 16 16 16 16 16 16 16 16 16 16 16 16 16 1 | des +            |                |                        | 30      |               | CAMP   | Cest Cu     | for our | en den e         | 610   |           |           |         |

Figure 60. JPerf Client Screen of VM\_01

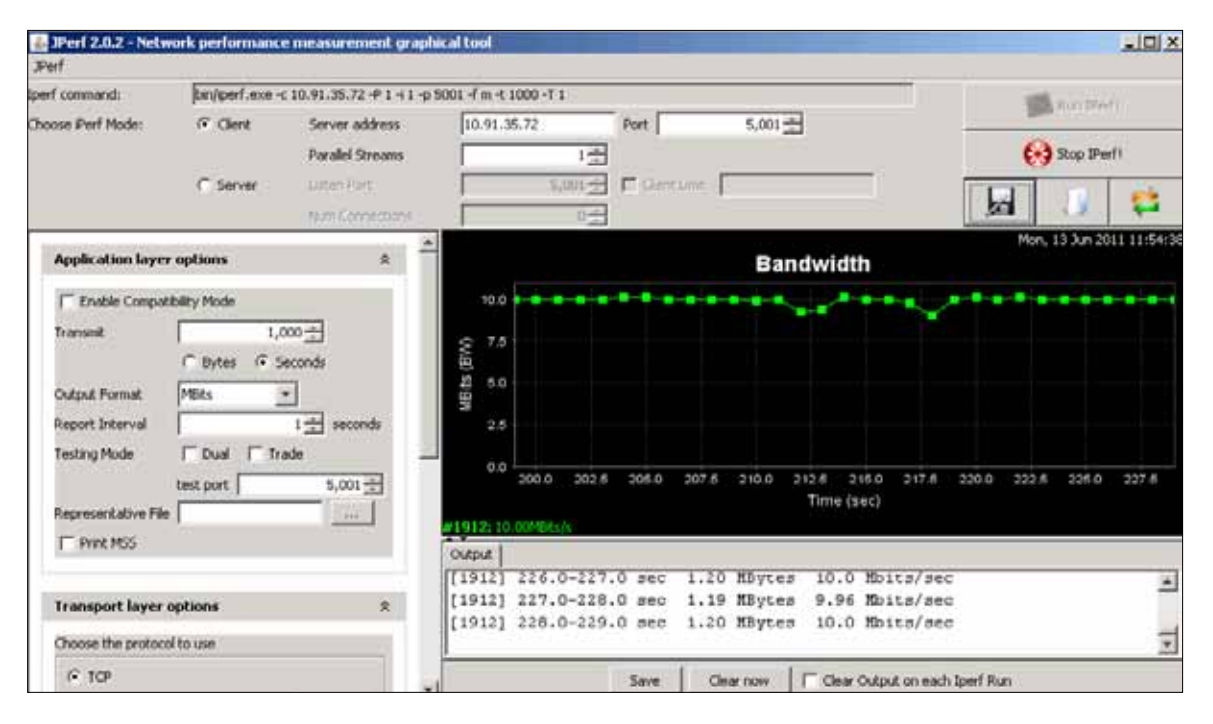

Figure 61. JPerf Client Screen of VM\_03

You can also use vSphere Management Assitant to check the network I/O utilization. Run the resxtop command on Host1 to get the network utilization of the running virtual machines.

Run "resxtop –server=10.91.32.23 –vihost tm-pod03-esx01.tmsb.local" and then press **n** for network stats. Figure 62 shows the screen shot of the network utilization. You can see the bandwidth used by the VM\_01 and VM\_03 virtual machines.

| III:54:16am up 86 day: 22:38, 282 worlds: CFU load average: 8.84, 8.83, 8.83         III:54:16am up 86 day: 22:38, 282 worlds: CFU load average: 8.84, 8.83, 8.83         III:54:16am up 86 day: 22:38, 282 worlds: CFU load average: 8.84, 8.83, 8.83         III:54:16am up 86 day: 22:38, 282 worlds: CFU load average: 8.84, 8.83, 8.83         III:54:16am up 86 day: 22:38, 282 worlds: CFU load average: 8.84, 8.83, 8.83         III:54:16am up 86 day: 22:38, 282 worlds: CFU load average: 8.84, 8.83, 8.83         III:54:16am up 86 day: 22:38, 282 worlds: CFU load average: 8.84, 8.83         III:54:16am up 86 day: 22:38, 282 worlds: CFU load average: 8.84, 8.83         III:54:16am up 86 day: 22:38, 282 worlds: CFU load average: 8.84, 8.83         III:54:16am up 86 day: 22:38, 282 worlds: CFU load average: 8.84, 8.83         III:54:16am up 86 day: 22:38, 282 worlds: CFU load average: 8.84, 8.83         III:54:16am up 86 day: 22:38, 282 world: DosPortstet-8       8.88         III:54:16am up 86 day: 22:38, 282 world: DosPortstet-8       8.88         III:54:16am up 86 day: 22:38       world: DosPortstet-8       8.88         III:54:16am up 86 day: 000, 000, 000, 000, 000, 000, 000, 00                                                                                                    | 🖉 vSphere Management Assistant (vMA) on tro-po | od03-exeti2.tmsh.local              |                |                   |               |          |             |
|----------------------------------------------------------------------------------------------------|------------------------------------------------|-------------------------------------|----------------|-------------------|---------------|----------|-------------|
| Image: Constraint of the state of the state of                                                                                                    | File View VM                                   | And a second a second second second |                |                   |               |          | Sec. 14.954 |
| 11:54:16am up 86 days 22:38, 282 worlds: CPU load average: 8.84, 8.83, 8.83<br>11:54:16am up 86 days 22:38, 282 worlds: CPU load average: 8.84, 8.83, 8.83<br>10:00000000000000000000000000000000000                                                                                                    |                                                | De lille                            |                |                   |               |          |             |
| 11:54:16am up 86 days ZZ:38, Z82 worlds: CPU load average: 8.84, 8.83, 8.83<br>POBT-10 USE0-9V TEAM-PAIC DNAME PATTX'S NOTX'S<br>33554433 Management B/a DVSPortset-8 8.88<br>33554435 vwk8 vwm1c1 DvSPortset-8 8.88 8.88<br>33554437 vwk2 vym1c8 DvSPortset-8 8.88 8.88<br>33554437 vwk3 vwm1c8 DvSPortset-8 8.88 8.88<br>33554437 vwk3 vwm1c8 DvSPortset-9 38.76 1.48<br>33554439 vwm1c8 DvSPortset-8 1844.45 19.99<br>3354445 51459845 1.48<br>33554455 5149845 1.48 1.99<br>33554455 5149845 1.48 1.99<br>33554455 5149845 1.48 1.99<br>33554457 1.48<br>33554457 1.48<br>3457<br>34577<br>3457<br>34577<br>34577<br>3457 | KONDER                                         |                                     |                |                   |               |          |             |
| 11:54:16am up 86 days 22:38, 282 worlds: CPU load average: 8.84, 8.83, 8.83         FUTTERSTILL ONALLS         33554431       Wonagement         33554433       Wonagement         33554434       waki         State         33554435       Value         State         State </th <th></th> <th></th> <th></th> <th></th> <th></th> <th></th> <th></th>                                                                                                    |                                                |                                     |                |                   |               |          |             |
| 11:54:16am up 86 days 22:38, 282 worlds: CPU load average: 8.84, 8.83, 8.83         TORT-10         USED-BY-TEAH-FRIC DMARG         STATE PRIC DMARG         STATE PRIC DMARG         STATE                                                                                                    |                                                |                                     |                |                   |               |          |             |
| 11:54:16am up 86 days 22:38, 282 worlds: CPU load average: 8.84, 8.83, 8.83         FORT-10       USED-9V. TEAH-FILE DNAME       PATEX:s NATX:s         33554433       Flangment       n/o <dv2portset-8< td="">       8.88         33554434       vakl@       vanic1       Dv2Portset-8       8.88         33554435       vakl@       vanic1       Dv2Portset-8       8.88         33554436       vakl@       vanic1       Dv2Portset-8       8.88       8.88         33554437       vakl@       vanic1       Dv2Portset-8       8.88       8.88         33554437       vakl@       vanic1       Dv2Portset-8       8.88       8.88         33554438       vakl@       vanic1       Dv2Portset-8       8.88       8.88         33554438       vakid       vanic1       Dv2Portset-8       38.76       1.48         33554438       vanic8       Dv2Portset-8       38.76       1.49         33554439       vanic8       Dv2Portset-8       38.76       1.49         33554459       5149137.11M 85       Blass       Dv2Portset-8       38.76       1.49         33554459       5149183.10M       PM       Blass       Blass       932.77       18.88         33554456       514983</dv2portset-8<>                                                                                                    |                                                |                                     |                |                   |               |          |             |
| 11:54:16am up 86 days 22:38, 282 worlds: CFU load average: 8.84, 8.83, 8.83         PORT-ID       USED-BY       TEAM-FMIC DNAME       PXTX/s       M5X/s         33554433       Mangement       n/a DvsPortset-8       8.84       8.88         33554434       vak8       wak8       wak1       NuPortset-8       8.84       8.88         33554435       vak1       vanic1 DvsPortset-8       8.84       8.88       8.83         33554435       vak1       vanic8 DvsPortset-8       8.88       8.88         33554437       vak3       vanic8 DvsPortset-8       8.88       8.88         33554439       vak3       vanic8 DvsPortset-8       8.88       8.88         33554439       vanic4       DvsPortset-8       1.84       1.49         33554439       vanic1       DvsPortset-8       18.76       1.48         33554450       vanic1       DvsPortset-8       18.76       1.48         33554456       5149884:0M_87       nmic8       DvsPortset-8       9.49       4.88         33554456       5149884:0M_88       ethern       vanic8       DvsPortset-8       922.27       18.88         33554456       5149893:0M_83       ethern       vanic8       DvsPortset-8       923.20 <td></td> <td></td> <td></td> <td></td> <td></td> <td></td> <td></td>                                                                                                    |                                                |                                     |                |                   |               |          |             |
| 11:54:16am up 86 days 22:38, 282 worlds: CPU load average: 8.84, 8.83, 8.83<br>FORT-10. USED-BY TEAM-PHIC DNAME PATTACE NOTCOME<br>33551433 Management n/a DusFortset-8 8.68 8.68<br>33551436 wokk womici DusFortset-8 8.68 8.68<br>33551436 wok2 womic8 DusFortset-8 8.68 8.68<br>33551438 wok1 womic1 DusFortset-8 8.68 8.68<br>33551439 womic4 busFortset-8 8.68 8.68<br>33551439 womic6 DusFortset-8 8.68 8.68<br>33551439 womic6 busFortset-8 8.68 8.68<br>33551439 womic6 busFortset-8 8.68 8.68<br>33551439 womic6 busFortset-8 8.68 8.68<br>33551439 womic6 busFortset-8 8.68 8.68<br>33551439 womic6 busFortset-8 8.68 8.68<br>33551439 womic6 busFortset-8 8.68 8.68<br>33551445 5.149884:UM_81 ethern womic8 DusFortset-8 932.77 18.88<br>33551455 5.149893:UM_83 ethern womic8 DusFortset-8 923.28 10.09                                                                                                    |                                                |                                     |                |                   |               |          |             |
| 11:54:1ham up 86 dage 22:38, 282 worlds: CFU load average: 8.84, 8.43, 4.83         3355433       Management       n/a DyPortset-8       8.68       8.88         33554434       wmkl vmsic1 DyPortset-8       8.68       8.88         33554435       vmkl vmsic1 DyPortset-8       8.68       8.88         33554436       vmkl vmsic1 DyPortset-8       8.68       8.88         33554437       vmkl vmsic1 DyPortset-8       8.68       8.88         33554438       vmkl vmsic1 DyPortset-8       8.68       8.88         33554439       vmsic4       DyPortset-8       38.76       1.48         33554438       vmkl vmsic1 DyPortset-8       38.76       1.49         33554439       vmsic1       DyPortset-8       38.76       1.49         33554456       5149382370       vmsic1       DyPortset-8       38.76       1.49         33554456       514938240       vmsic1       DyPortset-8       38.76       1.49         33554456       5149382370       vmsic1       DyPortset-8       38.76       1.49         33554456       514938320       vmsic1       DyPortset-8       38.98       9.89       8.88         33554456       514938320       vmsic1       DyPortset-8       9.89                                                                                                    |                                                |                                     |                |                   |               |          |             |
| FORT-ID         USED-BV         TEAM-FRIC DNAME         PRITX/s         MSTX/s           33551433         Management         n/a         DusPartset-8         0.80         8.08           33551431         wwkl         wmnic1         DusPartset-8         8.09         8.08           33551435         wwkl         wmnic1         DusPartset-8         8.09         8.08           33551436         wwh2         wmnic8         DusPartset-8         8.09         8.08           33551436         wwh2         wmnic8         DusPartset-8         8.09         8.08           33551437         wwk4         wmnic1         DusPartset-8         8.09         9.09           33551438         wwk4         wmnic1         DusPartset-8         38.76         1.49           33551438         umnic1         DusPartset-8         38.76         1.49           33551438         umnic1         DusPartset-8         38.76         1.49           33551438         149147.11         M.9         93         93         93           33551438         149149.01         M.9         93         93         1.49           33551439         umnic1         DusPartset-8         93         1.49 <td>11:54:1ham</td> <td>up 86 days 22:38, 282</td> <td>worlds: C</td> <td>"U load average</td> <td>: R'84' R'83'</td> <td>м.вз</td> <td></td>                                                                                                    | 11:54:1ham                                     | up 86 days 22:38, 282               | worlds: C      | "U load average   | : R'84' R'83' | м.вз     |             |
| 33551433       Hangement       m/a       DvsPortset-8       8.08       8.08         33551434       vmk8       vmmlc1       DvsPortset-4       8.00       0.00         33551435       vmk1       vmmlc8       DvsPortset-8       8.00       8.00         33551437       vmk2       vmmlc8       DvsPortset-8       8.00       8.00         33551437       vmk1       vmmlc8       DvsPortset-8       8.00       8.00         33551438       vmmlc1       DvsPortset-8       38.76       1.40         33551438       vmk1       vmmlc1       DvsPortset-8       38.76       1.40         33551439       vmmlc1       -       DvsPortset-8       38.76       1.40         33551430       vmmlc1       -       DvsPortset-8       38.76       1.40         33551439       vmmlc1       -       DvsPortset-8       98.76       1.40         33551439       vmmlc1       -       DvsPortset-8       98.76       1.40         33551439       vmmlc1       DvsPortset-8       98.77       18.88         33554450       5149832*       UM       93.77       18.88         33554457       5149833*       UM       93.87       929.20<                                                                                                    | PORT-ID                                        | USED-BY                             | TEAM-PHIC      | DNAME             | PKTTX/=       | MhTX/s   |             |
| 33554434       vmk8       vmmlc1       DusPortset-8       8.48       8.48         33554435       vmk1       Vmmlc1       DusPortset-8       8.48       8.48         33554435       vmk1       Vmmlc1       DusPortset-8       8.48       8.48         33554437       vmk3       Vmmlc8       DusPortset-8       8.48       8.48         33554438       vmk4       vmlc1       DusPortset-8       38.76       1.48         33554439       vmlc1       DusPortset-8       38.76       1.49         33554439       vmlc1       DusPortset-8       38.76       1.49         33554456       5149884:UM_85       nthern       vmlc1       DusPortset-8       38.76       1.49         33554456       5149884:UM_85       nthern       vmlc8       DusPortset-8       38.76       1.49         33554456       5149884:UM_83       nthern       vmlc8       DusPortset-8       9.48       9.98         33554456       5149884:UM_83       othern       vmlc8       DusPortset-8       9.29.28       18.83         33554457       5149833:UM_83       othern       vmlc8       DusPortset-8       929.28       18.83                                                                                                    | INSISTERS.                                     | Banagement                          | .11/0          | DysPortset-8      | 0.00          | 8.88     |             |
| 33554435       vmk1       vmm1c1       DvsPortset-0       0.00       0.00         33554436       vmk1c0       DvsPortset-0       0.00       0.00       0.00         33554437       vmk1       vmm1c1       DvsPortset-0       0.00       0.00       0.00         33554437       vmk1       vmm1c1       DvsPortset-0       0.00       0.00       0.00         33554430       vmk4       vmm1c1       DvsPortset-0       0.00       0.00       0.00       0.00         33554430       vmm1c1       DvsPortset-0       0.00       0.00       0.00       0.00       0.00       0.00       0.00       0.00       0.00       0.00       0.00       0.00       0.00       0.00       0.00       0.00       0.00       0.00       0.00       0.00       0.00       0.00       0.00       0.00       0.00       0.00       0.00       0.00       0.00       0.00       0.00       0.00       0.00       0.00       0.00       0.00       0.00       0.00       0.00       0.00       0.00       0.00       0.00       0.00       0.00       0.00       0.00       0.00       0.00       0.00       0.00       0.00       0.00       0.00       0.00                                                                                                    | 33554434                                       | UnkB                                | vmnic1         | DusPartset-H      | 8,88          | 8.08     |             |
| 33554136       vmk2       vmm1C8       DurPortset-0       0.00       0.00         33554137       vmk4       vmm1C1       DurPortset-0       30.76       1.40         33554139       vmm1c1       DurPortset-0       30.76       1.40         33554140       vmm1c1       DurPortset-0       30.76       1.40         33554140       vmm1c0       DurPortset-0       30.76       1.40         33554450       vmm1c0       DurPortset-0       90.77       10.00         33554450       vmm1c0       DurPortset-0       92.77       10.00         33554450       5149084:000000       0.00000000000000000000000000000000000                                                                                                    | 33554435                                       | vark 1                              | venic1         | DvsPortset-8      | 8.88          | 8.88     |             |
| 33554437       vak3       vamic8       DusPortset-8       38.76       1.48         33554439       vamic8       DusPortset-8       1844.45       19.99         33554439       vamic1       DusPortset-8       38.76       1.48         33554439       vamic1       DusPortset-8       38.76       1.49         33554439       vamic1       DusPortset-8       38.76       1.49         33554456       51491824:UM_85       nthern       ramic8       9.99       9.88         33554456       5149884:UM_81       ethern       vamic8       DusPortset-8       932.77       18.88         33554457       5149833:UH_83       ethern       vamic8       DusPortset-8       929.28       18.89                                                                                                    | 33551136                                       | Silwy                               | vmilcB         | DvsPortset-0      | 8.88          | 8,88     |             |
| 33554438     vmkid     vmmic1     DvsPortset-8     38.76     1.49       33554439     vmnic1     DvsPortset-8     38.76     1.49       33554450     vmnic1     DvsPortset-8     38.76     1.49       33554451     St49137-104     B5 of hears     vmnic1     DvsPortset-8     38.76     1.49       33554456     St49137-104     B5 of hears     vmnic1     DvsPortset-8     38.77     18.88       33554456     St491893:VM_81     othern     vmnic3     DvsPortset-8     932.77     18.88       33554456     St4993:VM_83     othern     vmnic3     DvsPortset-9     929.20     18.89                                                                                                    | 33554437                                       | vak3                                | venic8         | DuzPortzet-8      | 8.88          | 0.00     |             |
| 3355449 Ummic8 - DusPortset-8 1844.45 15.99<br>33554450 Ummic1 - DusPortset-8 38.76 1.49<br>33554455 5149884:UM_81 ethern Ummic8 DusPortset-8 932.77 18.88<br>33554457 5149833:UM_83 ethern Ummic8 DusPortset-8 929.28 18.89                                                                                                    | 33554438                                       | vwk4                                | venic1         | DysPortset-0      | 38.76         | 1.40     |             |
| 33554458 5149132100 RS othern remic8 DusPortset-8 38.76 1.48<br>33554455 5149884100 R1 ethern venic8 DusPortset-8 932.77 18.88<br>33554457 5149833:00 83 ethern venic8 DusPortset-8 923.28 18.89                                                                                                    | 33554439                                       | venica                              |                | DusPartset-8      | 1811.15       | 19.99    |             |
| 33554456         5149884:UM_R1         ethern         vmmic8         DusPartset-8         932.77         18.88           33554457         5149893:UM_83         ethern         vmmic8         DusPartset-8         929.28         18.89                                                                                                    | 33551110                                       | venic1                              |                | DysPortset-8      | 38.76         | 1,40     |             |
| 33554457 5143893:UM_83 ethern vmnic# DvsPortset-# 929.20 18.89                                                                                                    | 2055.6454                                      | Example of the set based            | Constant Party | Des Basel and all | 61312 1919    | 843 4343 |             |
|                                                                                                    | 33334136                                       | 5149893-1M 83 athens                | Unit CO        | Dus Pastant-0     | 929 20        | 10.00    |             |
|                                                                                                    | =33334437                                      | 5113633 WI 63 CUEPI                 | Colline Co.    | POSTOPESCE'S      | 263.64        | 10,03    |             |
|                                                                                                    |                                                |                                     |                |                   |               |          |             |
|                                                                                                    |                                                |                                     |                |                   |               |          |             |
|                                                                                                    |                                                |                                     |                |                   |               |          |             |
|                                                                                                    |                                                |                                     |                |                   |               |          |             |
|                                                                                                    |                                                |                                     |                |                   |               |          |             |
|                                                                                                    |                                                |                                     |                |                   |               |          |             |
|                                                                                                    |                                                |                                     |                |                   |               |          |             |
|                                                                                                    |                                                |                                     |                |                   |               |          |             |
|                                                                                                    |                                                |                                     |                |                   |               |          |             |
|                                                                                                    |                                                |                                     |                |                   |               |          |             |
|                                                                                                    |                                                |                                     |                |                   |               |          |             |
|                                                                                                    |                                                |                                     |                |                   |               |          |             |

Figure 62. Screen Shot of the Network Utilization

# Conclusion

The VMware vSphere 5.0 platform provides the visibility in virtual machine traffic through the NetFlow and port mirroring features and enhances network I/O control through user-defined resource pools. These new networking features help network administrators when troubleshooting network issues, and they provide advanced traffic management capability. This evaluation guide covered the step-by-step configuration of these new features and also provided simple exercises on how to test these features. After going through these evaluation exercises in this guide, you should be able to see how these new features can benefit your virtual infrastructure and cloud deployments.

# Help and Support During the Evaluation

This guide is intended to provide an overview of the steps required to ensure a successful evaluation of VMware vSphere. It is not meant to substitute for product documentation. Please refer to the online product documentation for vSphere for more detailed information (see below for links). You may also consult the online knowledge base if you have any additional questions. Should you require further assistance, please contact a VMware sales representative or channel partner.

VMware vSphere and vCenter Resources:

- Product documentation: http://www.vmware.com/support/pubs/
- Online support: http://www.vmware.com/support/
- Support offerings: http://www.vmware.com/support/services
- Education services: http://mylearn1.vmware.com/mgrreg/index.cfm
- Support knowledge base: http://kb.vmware.com
- PowerCLI toolkit community: http://communities.vmware.com/community/developer/windows\_toolkit (or type Get-VIToolkitCommunity within PowerCLI)
- PowerCLI blogs: http://blogs.vmware.com/vipowershell

# **VMware Contact Information**

For additional information or to purchase VMware vSphere, VMware's global network of solutions providers is ready to assist you. If you would like to contact VMware directly, you can reach a sales representative at 1-877-4VMWARE (650-475-5000 outside North America) or email sales@vmware.com. When emailing, please include the state, country, and company name from which you are inquiring. You can also visit http://www.vmware.com/vmwarestore/.

# **Providing Feedback**

We appreciate your feedback on the material included in this guide. In particular, we would be grateful for any guidance on the following topics:

- How useful was the information in this guide?
- What other specific topics would you like to see covered?
- Overall, how would you rate this guide?

Please send your feedback to the following address: tmdocfeedback@vmware.com, with "VMware vSphere 5.0 Evaluation Guide" in the subject line. Thank you for your help in making this guide a valuable resource.

# 

VMware, Inc. 3401 Hillview Avenue Palo Alto CA 94304 USA Tel 877-486-9273 Fax 650-427-5001 www.vmware.com

Copyright © 2011 VMware, Inc. All rights reserved. This product is protected by U.S. and international copyright and intellectual property laws. VMware products are covered by one or more patents listed at http://www.mware.com/go/patents. VMware is a registered trademark or trademark of VMware, Inc. In the United States and/or other jurisdictions. All other marks and names mentioned herein may be trademarks of their respective companies. Item No: VMW-WP-vSPHR-EVAL-GUIDE-VOL3-USLET-101-WEB